# EPIC

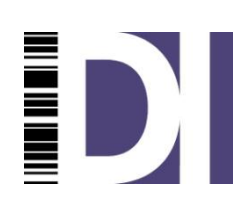

# **User's Guide**

Copyright © Data Interchange Plc

Peterborough, England, 2012.

All rights reserved. No part of this document may be disclosed to third parties or reproduced, stored in a retrieval system, or transmitted in any form or by any means, electronic, mechanical, photocopying, recording or otherwise, without the prior written permission of Data Interchange Plc.

# About this book:

This book details the tasks involved in operating EPIC on a daily basis.

# Who this book is for:

This book is intended for people who carry out daily operational tasks using EPIC.

# What you need to use this book:

You should be familiar with the business processes within your organization and with basic computer operation.

# **Related Publications:**

| System Overview       | VM-0001-01 |
|-----------------------|------------|
| Administrator's Guide | VM-0001-04 |

# **Table of Contents**

| 1      | Application Components                | 1  |
|--------|---------------------------------------|----|
| 1.1    | Introduction                          | 1  |
| 1.2    | EPIC Administrator                    | 1  |
| 1.2.1  | What does the Administrator do?       | 2  |
| 1.3    | Postbag Workstation                   | 2  |
| 1.4    | Administrator's Workstation           | 2  |
| 1.5    | Communications Monitor                | 3  |
| 1.6    | EPIC Monitor                          | 3  |
| 1.7    | Batch Administrator                   | 3  |
| 1.8    | Common Features                       | 3  |
| 1.8.1  | Menu bar                              | 3  |
| 1.8.2  | Status Bar                            | 5  |
| 1.8.3  | Tab pages                             | 5  |
| 1.8.1  | Default tab pages                     | 5  |
| 1.8.2  | Mandatory fields                      | 6  |
| 1.8.3  | Context menus                         | 6  |
| 1.8.4  | "Hot" keys                            | 6  |
| 1.8.5  | Short cuts                            | 7  |
| 1.8.6  | Radio buttons                         | 7  |
| 1.9    | Common dialogs                        | 7  |
| 1.9.1  | Connecting to the Server              | 7  |
| 1.9.2  | Logon dialog                          | 9  |
| 1.9.3  | Change password dialog                | 10 |
| 1.9.4  | Options dialog                        | 11 |
| 1.9.5  | Comms Monitor Options dialog          | 16 |
| 1.9.6  | Select Certificate Dialog             | 17 |
| 1.9.7  | Import Certificate Dialog             | 19 |
| 1.9.8  |                                       | 19 |
| 1.9.9  | Upgrade settings dialog               | 20 |
| 1.9.10 | Timeout dialog                        | 22 |
| 1.9.11 | Walling for Response dialog           | 22 |
| 1.9.12 | Displayed Teb Dages                   | 22 |
| 1.9.13 | Visible Columps                       | 23 |
| 1.3.14 |                                       | 24 |
| 2      | Description of Client Applications    | 29 |
| 2.1    | Postbag Workstation GUI               | 29 |
| 2.1.1  | Overview                              | 29 |
| 2.1.2  | Available Views                       | 29 |
| 2.1.3  | Colour Coding                         | 30 |
| 2.1.4  | Using the Postbag Workstation         | 30 |
| 2.2    | Administrator's Workstation GUI       | 34 |
| 2.2.1  | Overview                              | 34 |
| 2.2.2  | Available Views                       | 34 |
| 2.2.3  | Colour Coding                         | 35 |
| 2.2.4  | Using the Administrator's Workstation | 36 |
| 2.3    | Communications Monitor GUI            | 40 |
| 2.3.1  | Overview                              | 40 |
| 2.3.2  | Colour Coding                         | 41 |
| 2.3.3  | Using the Communications Monitor      | 41 |
| 2.4    | ENGDA1 Workstation GUI                | 43 |

| Overview                                            | 43                                                                                                    |
|-----------------------------------------------------|----------------------------------------------------------------------------------------------------|
| Available Views                                     | 43                                                                                                    |
| Using the ENGDAT Workstation                        | 44                                                                                                    |
| EPIC Monitor GUI                                    | 45                                                                                                    |
| Overview                                            | 45                                                                                                    |
| Available Views                                     | 45                                                                                                    |
| Using the EPIC Monitor                              | 46                                                                                                    |
| Frequent Tasks                                      | 47                                                                                                    |
| Checking your Postbag for Files                     | 47                                                                                                    |
| Checking for Received Comms Files                   | 48                                                                                                    |
| Monitoring Workflow Processing                      | 48                                                                                                    |
| Manually Submitting a File to a Workflow / Postbag  | 49                                                                                                    |
| Manually Scheduling a File to a Trading Partner     | 49                                                                                                    |
| Checking that an outbound file has been sent        | 51                                                                                                    |
| Calling a Trading Partner                           | 51                                                                                                    |
| Administrator                                       | 51                                                                                                    |
| Administrator's Workstation and Postbag Workstation | 52                                                                                                    |
| Communications Monitor                              | 53                                                                                                    |
| Monitoring Calls to a Trading Partner               | 53                                                                                                    |
| Starting / Stopping the Server                      | 53                                                                                                    |
| Starting                                            | 53                                                                                                    |
| Stopping                                            | 54                                                                                                    |
| Viewing the Log Files                               | 55                                                                                                    |
| Changing a Filter                                   | 55                                                                                                    |
|                                                     | Overview<br>Available Views<br>Using the ENGDAT Workstation<br>EPIC Monitor GUI<br>Overview<br>Available Views<br>Using the EPIC Monitor<br><b>Frequent Tasks</b><br>Checking your Postbag for Files<br>Checking for Received Comms Files<br>Monitoring Workflow Processing<br>Manually Submitting a File to a Workflow / Postbag<br>Manually Submitting a File to a Workflow / Postbag<br>Manually Scheduling a File to a Trading Partner<br>Checking that an outbound file has been sent.<br>Calling a Trading Partner<br>Administrator<br>Administrator S Workstation and Postbag Workstation<br>Communications Monitor<br>Monitoring Calls to a Trading Partner<br>Starting / Stopping the Server<br>Starting<br>Stopping<br>Viewing the Log Files<br>Changing a Filter |

# Table of Figures

| Figure 1 - The menu bar                            | 3  |
|----------------------------------------------------|----|
| Figure 2 - The status bar                          | 5  |
| Figure 3 - Tab pages                               | 5  |
| Figure 4 - Context menu                            | 6  |
| Figure 5 - Could not connect                       | 8  |
| Figure 6 - Server details                          | 9  |
| Figure 7 - Logoff confirmation                     | 10 |
| Figure 8 - Logon credentials                       | 10 |
| Figure 9 - Change password                         | 11 |
| Figure 10- The options dialog                      | 12 |
| Figure 11 - Language settings                      | 12 |
| Figure 12 - Logging settings (Disabled)            | 13 |
| Figure 13 - Logging settings (Enabled)             | 14 |
| Figure 14 - Colour settings                        | 15 |
| Figure 15 - Server settings                        | 16 |
| Figure 16 - Communications monitor view options    | 17 |
| Figure 17 - Select certificate                     | 18 |
| Figure 18 - Import certificate                     | 19 |
| Figure 19 - Create certificate                     | 20 |
| Figure 20 – Upgrade settings                       | 21 |
| Figure 21 - Browse for settings configuration file | 21 |
| Figure 22 - Settings upgraded                      | 22 |
| Figure 23 - About dialog                           | 23 |
| Figure 24 - View manager                           | 24 |
| Figure 25 - Column editor (display order)          | 25 |
| Figure 26 - Column editor (sort order)             | 26 |
| Figure 27 - The postbag workstation                | 29 |
| Figure 28 - Postbag file details                   | 31 |
| Figure 29 - File analysis                          | 32 |
| Figure 30 - Postbag file audit details             | 33 |
| Figure 31 - The administrator's workstation        | 34 |
| Figure 32 - Comms file details                     | 37 |
| Figure 33 - Workflow queue item details            | 38 |
| Figure 34 - Audit details                          | 39 |
| Figure 35 - The communications monitor             | 40 |
| Figure 36 - Comms in session                       | 41 |
| Figure 37 - Comms summary                          | 41 |
| Figure 38 - Comms details                          | 42 |
| Figure 39 - The ENGDAT workstation                 | 43 |
| Figure 40 - EPIC Monitor Client                    | 45 |
| Figure 41 - Postbag files inbound                  | 47 |
| Figure 42 - Submit new file                        | 49 |

| Figure 43 - Schedule file                         | 50 |
|---------------------------------------------------|----|
| Figure 44 - Network status                        | 52 |
| Figure 45 - Call network                          | 52 |
| Figure 46 - Monitoring calls to a trading partner | 53 |
| Figure 47 - System services                       | 54 |
| Figure 48 - Filter dialog                         | 56 |
| Figure 49 - Filter summary banner                 | 56 |

# 1 Application Components

# 1.1 Introduction

In this section we will show you what the EPIC applications look like, what their function is and, in general terms, how to use them. For full details of how to use each application please refer to the appropriate chapters later in this guide.

The EPIC applications, listed below with their shortcut icons, are:

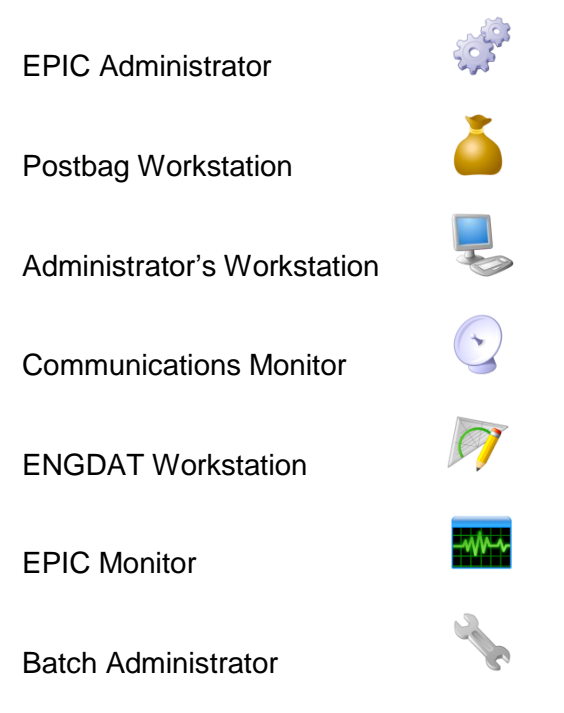

You can start each of the applications from their short cut on your desktop, or from the Start menu, using **Start >> Programs >> Data Interchange Pic >> EPIC**.

# 1.2 EPIC Administrator

The EPIC Administrator is the administrative control centre of EPIC. Before you can begin to use EPIC to process your files, you must use the EPIC Administrator to set up all your details, including information about your company, your trading partners, and your communication details. The EPIC Administrator is also used to set up the EPIC application to suit your system requirements.

The usage of the EPIC Administrator is beyond the scope of this document. A brief overview is given below, however, for full details on how to use this application to configure your system, please refer to the separate Administrator's Guide manual.

#### 1.2.1 What does the Administrator do?

The EPIC Administrator consists of four configuration and management areas – the System Administrator, the Comms Administrator, the Workflow Administrator and the Tasks Administrator.

#### 1.2.1.1 System Administrator

The System Administrator is responsible for the administrative aspects of the EPIC system. It covers such areas as the System Log, System Settings, Retention Periods, Schedules, Event Actions, Users and User Groups.

#### 1.2.1.2 Comms Administrator

The Comms Administrator is responsible for all matters relating to the EPIC communication system. It covers such areas as your own company's internal networks, your trading partners and their communication details, the communication details of the clearing centres you have accounts with, and sub-systems.

#### 1.2.1.3 Workflow Administrator

The Workflow Administrator allows you to configure how you want EPIC to process the files in your system. Its flexibility means that you can process any file from any trading partner in exactly the way you require. Processing 'channels' can be defined according to trading partner, data source and data type.

#### 1.2.1.4 Tasks Administrator

The Tasks Administrator contains numerous setup wizards that allow basic details of the system to be configured. The wizards take you through, in a step by step process, the details required by EPIC in order to setup the communications between you and your trading partner.

## **1.3 Postbag Workstation**

The Postbag Workstation is one of the core applications of EPIC that you will typically use on a day-to-day basis.

It allows you to track the files in each postbag within the system, linking the communications details of files sent and files received, together with any workflow processing that has taken place on a per file basis.

## 1.4 Administrator's Workstation

The Administrator's Workstation is one of the core applications of EPIC that you will typically use on a day-to-day basis.

Initially, unless restrictions have been made under EPIC security, you can see a list of inbound and outbound workflow files, files that have been received, sent or

scheduled via EPIC comms, as well as error files and archived files. You can also manually schedule files and extract files from the system.

## **1.5 Communications Monitor**

The communications monitor allows users to view statistics and live information about communications sessions in EPIC. This client application is purely a monitor and therefore has very little functionality.

## **1.6 EPIC Monitor**

EPIC can be configured to run in a multi-server environment, dynamically distributing the workload to individual servers in the farm.

The Server Monitor application lets you view the configuration of your EPIC system, detailing all master and satellite servers, allowing you to easily determine the tasks that are running on the individual machines.

## **1.7 Batch Administrator**

The EPIC Batch Interface allows you to automate tasks such as setting up new Comms entries, scheduling files for immediate sending and many other tasks.

If you have a sequence of operations to be performed regularly or if you want EPIC to be run by non-computer personnel, you may automate it by setting it to run in batch mode.

The Batch Administrator allows you to configure the settings for running EPIC in batch mode.

## **1.8 Common Features**

There are various features of EPIC that are used throughout the system. These common features are outlined below.

### 1.8.1 Menu bar

Each application has a menu bar at the top showing several menu options.

| File | View | Tools | Help |  |
|------|------|-------|------|--|

Figure 1 - The menu bar

The options common to each application are:

- File
- View
- Tools
- Help

Selecting any of these options will present you with further options.

#### 1.8.1.1 File option

The File menu item contains options allowing you to Log off, Disconnect and Exit.

The Log off option is applicable only if User Security is enforced. It allows you to change the user of the application without closing the application down. For full details of this option see: "Connecting to the Server".

The **Disconnect** option will disconnect the current client application from the EPIC server. You can reconnect using the Connect button on the "Lost connection" dialog that appears.

The **Exit** option will close the current EPIC client application.

#### 1.8.1.2 View option

The View menu item contains a variety of sub-options that differ according to the application you are looking at. Typical items within the View option include Refresh and Filter.

The **Refresh** option will reload the current view, ensuring the most up to date data is being shown.

The **Filter** option will bring up a separate dialog, allowing you to apply a filter to the current view, thereby restricting the data that will be displayed.

#### 1.8.1.3 Tools option

The Tools menu item contains sub-menu items for Options, Upgrade Settings and Change Password.

The **Options** dialog allows you to configure certain information within the current EPIC application. It also allows you to select the language in which you want to run the current EPIC application. For full details of this dialog, please refer to the section entitled "Options dialog".

The Upgrade Settings option will only be available if you have any previous versions of EPIC installed on your computer. This option allows you to copy settings, such as those from filters and display styles, from a previous version to the current version. For full details of this option see: "Select Certificate Dialog"

The **Change Password** option is only applicable if user security is enforced. It allows you to change your password at any time while using an application. For full details of this option, please refer to the section entitled "Change password dialog".

#### 1.8.1.4 Help option

The Help menu item provides access to the page(s) of the EPIC online Help manual that describe and explain the application, a link to the DIP homepage and a dialog giving technical details about the application.

#### 1.8.2 Status Bar

The status bar tells you about the status of the current application. It is located at the very bottom each application where there should be 5 different status boxes. If there are fewer, it means the application is not connected to the server. You must be connected to the server in order to use the application.

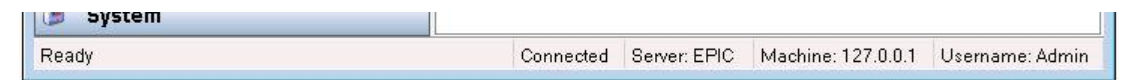

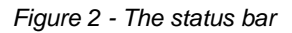

- Box 1 tells you the status of the application e.g. Ready. It will also inform you if the displayed data is out of date – just click the Refresh icon to update it.
- Box 2 tells you if the application is connected to or disconnected from the server
- □ Server tells you the name of the application running on the server to which the application is connected (in this case, EPIC)
- Machine tells you the name of the machine (computer) on which the server is installed
- □ Username tells you the logon name of the user who is currently using the application (this is only applicable if user security is being used)

#### 1.8.3 Tab pages

Tabs allow you to see different pages of the screen you are looking at. They are usually found at the top of the information on the screen, and look like the page markers of a binder. Each tab displays an icon and a caption, to indicate the contents of the page it is marking. Simply click on the tab with your mouse to open that page.

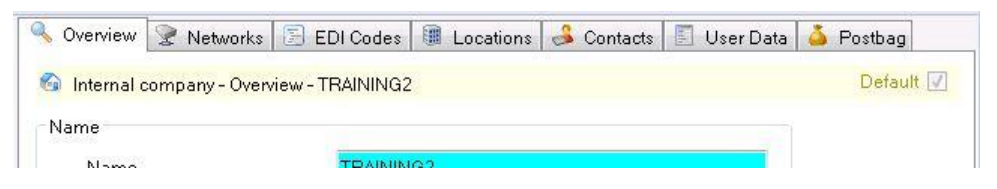

Figure 3 - Tab pages

#### 1.8.1 Default tab pages

Whenever a tab page is used to separate details within EPIC, a default tab page option will be available. The default tab page is the one that will be shown to you first. Typically, the default page will be the first tab that is available.

If you want to change the default page setting for any section, this is how they work.

At the top of every tab page is a title banner (typically yellow), at the right-hand side of which is the default page tickbox. If the box is ticked, it indicates that this is the default page for this section. If you prefer a different page to be the default, simply select the tickbox from one of the other pages. Next time you open up this section, the default page will be the one you have chosen.

#### 1.8.2 Mandatory fields

Within most of the EPIC applications, there are dialogs which require you to provide information. Some of this information is optional i.e. you may provide it if you wish or omit it if you prefer. Other information is mandatory i.e. you must provide it before EPIC will allow you to close that dialog. All mandatory fields have been given a bright blue background.

#### 1.8.3 Context menus

A context menu is a dynamically loaded list of options and actions that can be performed depending on the area of the application your mouse cursor is residing.

Context menus are not visible until you hold your mouse over the data area of a page and click the right mouse button. A menu will then appear next to the cursor, from which you can select an option by highlight it and pressing the left mouse button.

| Postbag Fi | Creation Date/Time | Status  | Name             |
|------------|--------------------|---------|------------------|
| 29066      | File Details       | i<br>en | q0.edi           |
| 29065      |                    | en      | q9.edi           |
| 29064      | File Analysis      | en      | q8.edi           |
| 29063      | 👌 Release          | en      | q7.edi           |
| 29062      | 🄰 Mark as Taken    | en      | q6.edi           |
| 29061      | Extract File       | en      | q5.edi           |
| 29060      | 🖕 Onen With        |         | Mahawad          |
| 29059      |                    |         | мосерац          |
| 29057 🤞    | 💈 Submit           |         | Xe Report Viewer |
| 29056      | 👂 Resubmit         | 10      | Browse           |
| 29047      | Resubmit Original  | en      | qu.eai           |
| 29046      |                    |         | q9.edi           |
| 29044 🏓    | 🕻 Delete           | en      | q8.edi           |
| 29043      | 30/09/08 08:16:00  | Taken   | a7 edi           |

Figure 4 - Context menu

#### 1.8.4 "Hot" keys

For people who prefer to use the keyboard rather than the mouse, a hot key can be used as a quick way to get at menu options from the menu bar.

To use the menu bar with the keyboard, press the **Alt** key to make the "hot keys" visible on the menu bar. Each option on the menu bar will now have a letter underlined to indicate the hot key. Having pressed the **Alt** key, press the letter indicated by the hot key of the option you want e.g. **Alt+F** for the File options. This will show you a dropdown menu which you can then navigate in two ways.

One way is by using the up and down arrow keys on your keyboard. When the option you want is highlighted, hit the **Enter** key to select it.

The other way is by using the hot key of the dropdown menu item you want (the hot key will be indicated by being underlined). To use the appropriate hot key, just press the matching letter on the keyboard. This method is indicated in the user guide by the convention **Alt+F+P** for example.

Hot keys are also used on dialog buttons in exactly the same way.

#### 1.8.5 Short cuts

Short cuts are something you will become familiar with as you use EPIC. They allow you to get to menu options directly instead of making your way via dropdown menus etc. When you begin, if you are using the menu bar options, you will see that alongside some of the dropdown options is a reference to one or more keyboard keys. For example, if you select the View menu option, the resulting dropdown menu shows Filter.... **Ctrl+F** and Refresh **F5**. These are the short cuts for these particular options. Once you have remembered the short cut keys, you can use the short cut from the main view to go straight to the option. For example, pressing **Ctrl+F** from the Inbound Files view within the Workstation will take you straight to the Inbound Files filter dialog.

#### 1.8.6 Radio buttons

These are a feature of some dialogs, such as filter dialogs. Radio buttons allow you to choose between two or more mutually exclusive options. Their appearance is of a small white circle alongside a description of each option. The currently chosen option is indicated by a black spot in the radio button.

## **1.9 Common dialogs**

There are several dialogs that you may come across in any of the EPIC applications. These are described below.

#### 1.9.1 Connecting to the Server

EPIC runs on a client-server architecture. This means that each client application must know where the server is in order to connect to it. By default, the client applications point to the local machine (127.0.0.1).

If a client cannot connect to the server, or the connection is lost for some reason, you will be presented with the following dialog,

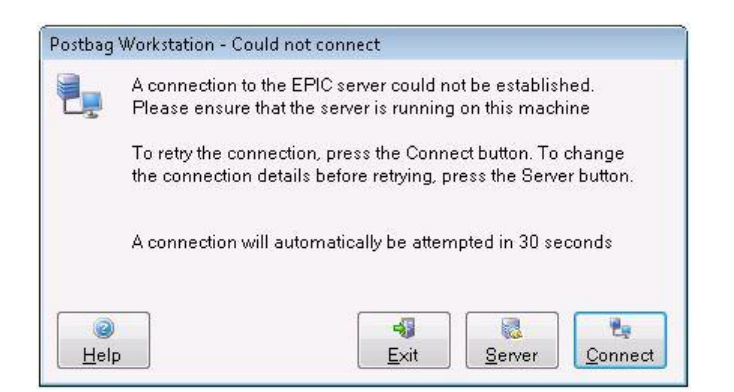

Figure 5 - Could not connect

The message box will show a countdown from 30 seconds, at which point the application will attempt to connect to the server again. If you want to try and connect to the server before the countdown ends, press the Connect button. If the connection still cannot be made, the message box will appear again.

If you do not press the Connect button, the application will try to connect to the server every 30 seconds until it is successful.

There are several possible reasons why you might be unable to connect to the server, such as:

- The server has been shut down
- The server's cable has become unplugged
- The server has been renamed
- The server has been moved from one machine to another

If you have reason to believe that the server has been renamed, or that the location of the server has changed, press the Server button. This will expand the dialog to show you the current information about the name and location of the server.

| A connection<br>Please ensu               | n to the EPIC server could not be established.<br>ure that the server is running on this machine         |
|-------------------------------------------|----------------------------------------------------------------------------------------------------|
| To retry the o<br>the connecti            | connection, press the Connect button. To change<br>ion details before retrying, press the Server button. |
| A connection                              | n will automatically be attempted in 30 seconds                                                          |
| Server details                            |                                                                                                    |
| Server machine                            | 127.0.0.1                                                                                                |
| TCP port number                           | 3547                                                                                                    |
|                                           |                                                                                                    |
| SSL details                               |                                                                                                    |
| SSL details<br>Use SSL                    |                                                                                                    |
| SSL details<br>Use SSL<br>SSL port number | 3548                                                                                                    |

Figure 6 - Server details

If you know the new location or new server name, type it into the Server machine field (this accepts both IP Addresses and Hostnames). If necessary, type the new port number into the Port field too. If the server is configured such that you are required to use SSL to connect, select the check box. If necessary, enter the port number and click the button to the right of the field to select an SSL certificate. For more information on selecting a certificate, see the section entitled 'Select Certificate Dialog'.

Now click the Connect button again. If you are still unable to gain a connection to the server after this, please refer to your IT Manager.

If you want to stop trying to connect, press the Exit button.

#### 1.9.2 Logon dialog

The Logon dialog will only be a feature of EPIC if User Security is being enforced.

If you are using User Security, the Logon dialog will appear whenever you try to start an EPIC application or whenever you select the **File >> Log Off** option from any of the EPIC applications. Logging off enables another user to log on without having to close the application first.

If logging off, you will first be asked if you are sure you want to log off the current user, with the message box below (the banner content will depend on which application you are currently logged on to).

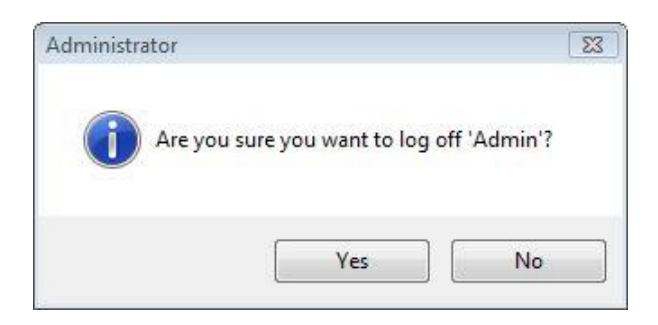

Figure 7 - Logoff confirmation

Click Yes to proceed with the logoff, or No to remain logged on.

If you click **Yes**, or if you are starting an application, you will then see the following dialog:

| The second second second second second second second second second second second second second second second se |  |
|----------------------------------------------------------------------------------------------------|--|
| Password                                                                                                    |  |
|                                                                                                    |  |

Figure 8 - Logon credentials

If logging off, you can now leave the computer, ready for the next user to come along.

The next user types his username in the Username field, and, if he has been set up to use passwords, his password in the Password field.

There are a few rules about the characters that may be used in the password:

The password must contain at least 5 characters, up to a maximum of 12 characters

The password must be alphanumeric i.e. it may only include numbers and letters and the underscore character (no punctuation and no spaces are permitted)

The password is case sensitive.

Click **OK** to proceed with the logging on of the new user, or **Exit** if you have decided instead to close the application.

#### 1.9.3 Change password dialog

The Change password dialog will only be a feature of EPIC if User Security is being enforced.

The Change password dialog, shown below, will appear if you select the **Tools >> Change password** option from any of the EPIC applications.

| Changing password for | Bernard |  |
|-----------------------|---------|--|
| Old password          |         |  |
| New password          |         |  |
| Confirm password      |         |  |
|                       |         |  |
|                       | ¥       |  |

Figure 9 - Change password

This dialog allows you to change the password of the user who is currently logged on to the application from which you have opened the dialog.

The password of someone who is not logged on can only be changed from the Users section of the EPIC Administrator.

Type in the current password of the user in the Old password field.

Type in the new password in the New password field.

Type the same new password in the Confirm password field.

There are a few rules about the characters that may be used in the password:

The password must contain at least 5 characters, up to a maximum of 12 characters

The password must be alphanumeric i.e. it may only include numbers and letters and the underscore character (no punctuation and no spaces are permitted)

The password is case sensitive.

Click **OK** to keep the new password, or **Cancel** to keep the current password.

#### 1.9.4 Options dialog

An Options dialog is accessible from each of the EPIC applications. The settings shown in the Options dialog are only applicable to the application in which you are viewing them. Likewise, any changes you make will only affect the particular application in which you make those changes.

The Options dialog in the Communications Monitor has an extra page that is described in the "Comms Monitor Options dialog" section below.

When you click on the **Tools >> Options** menu item, you will see the following dialog.

| .anguage | Logging | Colours | Server |    |
|----------|---------|---------|--------|----|
| Languag  | le      |         |        |    |
| Langua   | age     | Eng     | glish  | •] |
|          |         |         |        |    |
|          |         |         |        |    |
|          |         |         |        |    |
|          |         |         |        |    |
|          |         |         |        |    |
|          |         |         |        |    |
|          |         |         |        |    |

Figure 10- The options dialog

All the Options dialogs share four common tab pages, Language, Logging, Colours and Server.

#### 1.9.4.1 Language page

The Language page dialog is shown below.

| anguage | Logging | Colours | Server |   |
|---------|---------|---------|--------|---|
| Languag | le      |         |        |   |
| Langua  | age     | Eng     | llish  | • |
|         |         |         |        |   |
|         |         |         |        |   |
|         |         |         |        |   |
|         |         |         |        |   |
|         |         |         |        |   |
|         |         |         |        |   |
|         |         |         |        |   |

Figure 11 - Language settings

This page allows you to change the language in which the application is displayed. Changes made here affect most of the text displayed in the

application, including text on buttons, page tabs, field captions and most reports. It does not change the language of the Help files.

Use the dropdown arrow to view the available languages – there are numerous languages available including English, German (Deutsch), Spanish (Español), French (Français) and Chinese (simplified). If you select a different language you will see a message warning that you will have to close the application before the change can take effect.

Click the **OK** button to return to the Options dialog. You may continue to use EPIC until it is convenient for you to close it down. Then next time you open that application, the language change will take effect.

#### 1.9.4.2 Logging page

| Logging   |             |            | Assertation .                      |  |  |
|-----------|-------------|------------|------------------------------------|--|--|
| 🕅 En      | able client | side loggi | ing                                |  |  |
| Log to    | directory   | C:\Use     | rs\keith\AppData\Local\DIP\EPIC\1. |  |  |
| Select    | the mess    | age types  | to write to the client log         |  |  |
| <b></b> G | eneral      |            | Basic user level log               |  |  |
| Т         | ace         |            | More detailed user level log       |  |  |
| Debug     |             |            | Low level log messages             |  |  |

The Logging page dialog is shown below.

Figure 12 - Logging settings (Disabled)

When you first open the Logging page, none of the fields are enabled i.e. you cannot edit them. This is because, most of the time, you will never need to use client-side logging.

By default, no log messages are generated by the applications – all log messages in the System Log refer only to activity on the EPIC Server. Server log messages can be viewed using the System Log section of the EPIC System Administrator.

If you want to change the settings of the client side log settings, place a tick in the "Enable client side logging" tick box. This will enable all the fields, as shown in the dialog below.

| anguage | Logging     | Colours                      | Server                            |  |  |  |
|---------|-------------|------------------------------|-----------------------------------|--|--|--|
| Logging |             |                              |                                   |  |  |  |
| 🔽 En    | able client | side loggi                   | ing                               |  |  |  |
| Log to  | o directory | C:\Use                       | rs\timmy\AppData\Local\DIP\EPIC\1 |  |  |  |
| Selec   | t the messa | age types                    | to write to the client log        |  |  |  |
| 🔽 G     | ieneral     |                              | Basic user level log              |  |  |  |
| Trace   |             | More detailed user level log |                                   |  |  |  |
| D       | ebug        |                              | Low level log messages            |  |  |  |
|         |             |                              |                                   |  |  |  |
|         |             |                              |                                   |  |  |  |
| 15      |             |                              |                                   |  |  |  |

Figure 13 - Logging settings (Enabled)

You can now choose a directory to which the log messages for this application will be written. You may type in a directory of your choice, but the default directory will take the form of one of the following (depending on your operating system),

C:\Users\Username\AppData\Local\DIP\EPIC\Installation Directory\Log\

C:\Documents and Settings\Username\Local Settings\Application Data\DIP\EPIC\Installation Directory\Log\

Where Installation Directory indicates the current build you have installed e.g. 1.0.0.025.

The files in each of these log directories will be named according to the following naming convention:

- The first 3 characters represent the type of log file (e.g. PBG for the Postbag Workstation)
- The next 8 digits will be the date of the log in DDMMYYYY format (in the example below, the date is 24072008 i.e. July 24<sup>th</sup> 2008)
- The next 6 digits will be the time of the log in HHMMSS format (in the example below, the time is 101741 i.e. 10:17a.m. and 41 seconds.
- Each file ends with .log
- Example PBG24072008101741.log

Using the Logging page you can also choose how much information, and of what kind, is written to the client log. There are three message types to choose from. By default, only General messages are selected, as these are probably the most useful for general purposes. If more detailed information is required by our

Support department, they may suggest that you select one or more of the remaining message types too.

#### 1.9.4.3 Colours page

The colours page dialog is shown below,

| anguage  | Logging | Colours | Server |         |  |
|----------|---------|---------|--------|---------|--|
| Banner d | olours  |         | 16     |         |  |
| Text     |         |         | Change | Default |  |
| Backgr   | ound    |         | Change | Default |  |
|          |         |         |        |         |  |
|          |         |         |        |         |  |
|          |         |         |        |         |  |
|          |         |         |        |         |  |

Figure 14 - Colour settings

This allows you to specify the colour scheme that is used for the banner text and backgrounds visible in the EPIC application.

## 1.9.4.4 Server page

The server page dialog is shown below,

| anguage   | Logging    | Colours | Server |  |
|-----------|------------|---------|--------|--|
| Server de | etails     |         |        |  |
| Server    | machine    | 127     | 0.0.1  |  |
| TCP po    | ort number | 354     | 7      |  |
| SSL deta  | ails       |         |        |  |
| Use SS    | SL         |         |        |  |
| SSL po    | ort number | 354     | 8      |  |
| SSL ce    | rtificate  |         |        |  |
|           |            |         |        |  |

Figure 15 - Server settings

This section allows you to configure the details that the client application uses to connect to the EPIC server. There are two main sections, Server details and SSL details.

The Server details are mandatory as these specify the IP address and port of the server that the application is connecting to.

The SSL details are only required if you are connecting to the server over a secure connection. If you wish to use SSL, tick the box named 'Use SSL'. You will then have to provide the SSL port of the server you are connecting to and the certificate that is being used for the SSL connection.

#### 1.9.5 Comms Monitor Options dialog

The Comms Monitor options dialog has an extra page, described below. For details of the other pages, please refer to the section entitled "Options dialog".

| iew Language     | Logging                   | Colours     | Server      |     |   |   |
|------------------|---------------------------|-------------|-------------|-----|---|---|
| Finished session | ons                       |             |             |     |   |   |
| Keep finished    | l <mark>sessions</mark> f | orever      |             |     |   |   |
| Number of m      | inutes to ke              | ep finishe  | d sessions  | for | 5 |   |
| Failed sessions  |                           |             |             |     |   |   |
| Keep failed se   | ssions fore               | ver         |             |     |   |   |
| Number of mi     | nutes to kee              | ep failed s | essions for |     | 0 | × |
|                  |                           |             |             |     |   |   |
|                  |                           |             |             |     |   |   |
|                  |                           |             |             |     |   | 1 |

Figure 16 - Communications monitor view options

This dialog is divided into two sections: Finished sessions and Failed sessions.

The default setting for finished sessions is to remove them from the Comms Monitor view after 5 minutes. You can change the number of minutes to suit your system. If required, you can temporarily select the "Keep finished sessions forever" option. Once you have deselected it again, the normal operation will commence once more.

The default setting for failed sessions is to keep them in the Comms Monitor view forever. This enables you to see how many failed sessions have occurred and to investigate the reason why. Any failed sessions that you are no longer interested in can be removed from the Comms Monitor view using the Dismiss option from the main menu.

#### 1.9.6 Select Certificate Dialog

The Select Certificate dialog allows you to choose the certificate to encrypt and or sign data.

| Certificate store | Root                |                                        | - |
|-------------------|---------------------|----------------------------------------|---|
| Certificate       | T2CER               |                                        | • |
| Properties        | Field               | Value                                  |   |
|                   | Version             | V3                                     |   |
|                   | Private key         | YES                                    |   |
|                   | Serial number       | DA 08 64 83 F2 B5 20 96 4C 6C C8 41 CF | = |
|                   | Signature algorithm | sha1RSA                                |   |
|                   | lssuer              | O=DIP                                  |   |
|                   |                     | CN=T2CER                               |   |
|                   | Valid from          | 10/10/2008 15:28:58                    |   |
| The certificate   | Valid to            | 10/10/2013 15:28:58                    |   |
| is valid          | Rubiart             |                                        | 1 |

Figure 17 - Select certificate

Use the **Certificate store** dropdown to select the appropriate certificate store i.e. the store where the certificate you want to use is kept and the **Certificate** dropdown to select the individual certificate you want to use.

If the certificate store you have selected contains no key certificates of the type you require (i.e. private or public, depending on the function for which you are selecting the certificate), the Certificate field will display a message to that effect, telling you to select another store.

The **Properties** section shows the details relating to the selected certificate. Properties include:

- Whether or not the certificate encapsulates a private key
- The signature algorithm
- Issuer details
- Validity dates

The validity of the certificate will be displayed using one of the following images,

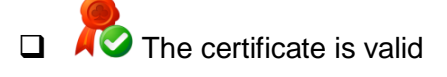

The certificate is invalid

If the certificate is invalid, then the first line of the properties will indicate the failure reason.

If the certificate you want is not held in any of the certificate stores in the dropdown list, you can import another certificate by clicking on the Import button. This will bring up the 'Import Certificate Dialog'.

If you are unable to select or import a certificate, you can create your own certificate by clicking on the **Create** button. This will bring up the 'Create Certificate Dialog' dialog.

#### 1.9.7 Import Certificate Dialog

The import certificate dialog allows you to import a certificate from a file into your system. It is possible to import certificates in any of the following formats,

- PFX: Personal Information Exchange PKCS#12
- P7B: Cryptographic Message System PKCS#7
- CER/PEM: Encoded X.509 Certificate

The following dialog allows you to perform the certificate import,

| nport certificate |       |       |               |
|-------------------|-------|-------|---------------|
| Certificates      |       |       |               |
| Certificate file  | I     |       | Browse        |
| Certificate       |       |       | •             |
| Properties        | Field | Value |               |
|                   |       |       |               |
|                   |       |       |               |
|                   |       |       |               |
|                   |       |       |               |
|                   |       |       |               |
| Help              |       |       | Cancel Import |

Figure 18 - Import certificate

If you know the path of the certificate file you wish to import, then type it into the **Certificate file** field. If you prefer to browse for the file on disk, then click the **Browse** button.

Once you have selected a certificate file, the certificate dropdown list will be populated with a list of certificates that the file contains (in most cases a certificate file contains a single certificate, but sometimes it contains more). Use the dropdown arrow to select the certificate you want from that file. Any properties of that certificate will be displayed in the Properties section.

Click the **Import** button to complete the import process and return to the 'Select Certificate Dialog'.

#### 1.9.8 Create Certificate Dialog

This dialog allows you to create a self-signed certificate with a private key and install it in the root certificate store. Self-signing allows you to create a trusted certificate without needing to obtain one from a third-party issuer.

| Notes                 |                                                                                                    |                                                                                                    |
|-----------------------|----------------------------------------------------------------------------------------------------|----------------------------------------------------------------------------------------------------|
| 8                     | Create a self-signed certificate wit<br>certificate store. Self-signing allow<br>without needing to obtain one fror | h a private key and install it in the root<br>/s you to create a trusted certificate<br>n a trusted third party issuer |
| lssuer de             | tails                                                                                                    |                                                                                                    |
| Comr                  | non name (CN)                                                                                                    |                                                                                                    |
| Organ                 | nisation (O)                                                                                                    |                                                                                                    |
| Organ                 | nisational unit (OU)                                                                                                |                                                                                                    |
| Coun                  | try (C)                                                                                                    |                                                                                                    |
| Export                |                                                                                                    |                                                                                                    |
| E Eu                  | n na shalifan ta nu blin kau ta thin fila.                                                                          |                                                                                                    |
|                       | port certificate public key to this me                                                                              |                                                                                                    |
|                       |                                                                                                    | Browse                                                                                                    |
|                       |                                                                                                    |                                                                                                    |
| Normal Contemporation | 1 C                                                                                                    |                                                                                                    |

Figure 19 - Create certificate

The issuer details allow you to provide information that can be viewed in the Properties section when choosing a certificate. You may specify the details for the Common Name and Organisation which you wish to give to this certificate as well as the Organisation Unit that this certificate is to be associated and the country in which this certificate was issued.

If you wish to export the public key for this certificate to another file, select the Export tickbox and use the **Browse** button to choose the name and location of the file where you want to export it.

Once you have provided the required details, click the **Create** button to create the certificate. You will be returned to the 'Select Certificate Dialog', where you will now see that your self-signed certificate has been added to the root certificate store and can be selected. The Issuer details you provided on the Create certificate dialog can be viewed in the Properties section against the 'Issuer' caption.

#### 1.9.9 Upgrade settings dialog

The Upgrade EPIC settings dialog is the same for all applications, though each will refer to the application you are currently using.

| To upgrade your settings please   | 3.7.0.2027 |        | *       |
|-----------------------------------|------------|--------|---------|
| Administrator and click upgrade.  | 1.0.0.089  |        | =       |
| This will update settings such as | 1.0.0.088  |        |         |
| filters and display styles.       | 0.0.1.087  |        |         |
|                                   | 0.0.1.086  |        | -       |
|                                   | •          | .m.    | - F     |
| 3.7.0.2027                        |            |        | Browse  |
|                                   |            |        |         |
| Help                              |            | Cancel | Upgrade |

Figure 20 – Upgrade settings

To upgrade your settings, you need to select a previous version of EPIC to upgrade from.

Previous versions that have been installed in the default EPIC installation directory will be listed in the main window of this dialog, so you will normally just select one of them to upgrade from, by highlighting it.

If you have installed a previous version of EPIC somewhere other than in the default directory, you can use the **Browse** button to find it.

If you use the **Browse** button, you will see the Select settings file dialog, as shown below.

| Look in:      | 1.0.0.092      |                        | - G       | 🧊 📂 🛄 🔻                              |               |
|---------------|----------------|------------------------|-----------|--------------------------------------|---------------|
| 0 a           | Name           | *                      |           | Date modified                        | Туре          |
| Recent Places | Utils          |                        |           | 16/10/2008 13:25<br>16/10/2008 13:25 | File F<br>CFG |
| Administrator |                |                        |           |                                      |               |
| Network       | •              | m                      |           |                                      | Þ             |
| Network       | File name:     |                        |           | •                                    | Open          |
|               | Files of type: | Configuration file (OD | SADM cfa) | -                                    | Cancel        |

Figure 21 - Browse for settings configuration file

The file type you have to use (i.e. the appropriate configuration file) will be provided for you in the 'Files of type' field. You need to search for a file with that

name in the directory where you have installed a previous version of EPIC. When you have found it, double-click on it to return to the Upgrade EPIC settings dialog, where the directory name will now be displayed in the field alongside the **Browse** button.

Having selected the previous version to upgrade from, click the **Upgrade** button to proceed with the upgrade. Or click the **Cancel** button to abandon the upgrade procedure.

If you proceed with the upgrade, you will then see the following message box, informing you that the upgrade was successful.

| Administr | ator    |              |               |               | 23 |
|-----------|---------|--------------|---------------|---------------|----|
| j         | The set | tings have s | uccessfully b | een upgraded. |    |
|           |         |              |               | ОК            |    |

Figure 22 - Settings upgraded

Click **OK** to return to the application you are using.

#### 1.9.10 Timeout dialog

The Timeout dialog may appear when you have requested EPIC to do something that may take a few minutes to complete. It gives you the option to cancel the request if you wish.

If you want to cancel the request, click the **Cancel** button. You will be returned to the previous screen.

If you prefer to wait until the action has been completed, you need take no action.

### 1.9.11 Waiting for Response dialog

The Waiting for Response dialog may appear when you have requested EPIC to do something that may take a few minutes to complete.

This dialog does not give you the option to cancel your request. The type of action you have requested is one that must be completed before control is returned to you.

#### 1.9.12 Help About... dialog

The Help About dialog is accessible from the menu bar of any of the EPIC applications. Click **Help >> About** *Application*, where *Application* is the name of the application you are currently looking at. The example below shows the Help About dialog from the Postbag Workstation application.

| About Po | stbag Workstation   |           |                      |  |  |
|----------|---------------------|-----------|----------------------|--|--|
| Produc   | ct details          |           |                      |  |  |
| -        | Client Version      | 0.0.1.025 |                      |  |  |
| -        | Server Version      | 0.0.1.025 |                      |  |  |
| This p   | oduct is registered | to        |                      |  |  |
| 2        | Name                | JK        |                      |  |  |
|          | Company             | Data      | Interchange Plc      |  |  |
|          | Serial Number       | OVR       | 20080001             |  |  |
| Data Ir  | nterchange Plc      |           |                      |  |  |
|          | Telepho             | ne        | (+44) 01733 371 311  |  |  |
|          | Fax                 |           | (+44) 01733 371 602  |  |  |
|          | Web ad              | dress     | http://www.dip.co.uk |  |  |
|          | Copyright (         | 9 Data I  | nterchange Plc, 2008 |  |  |
|          |                     |           | ×                    |  |  |
|          |                     |           | ОК                   |  |  |

Figure 23 - About dialog

This dialog is divided into three sections: Product details, Registration details and Data Interchange Plc.

The **Product details** section shows the version of the Client application and the EPIC Server. These details are important and should be quoted if you ever need to contact Data Interchange PIc for support purposes.

The **Registration Details** section shows the registered User Name, your Company name and the product Serial Number. These details should also be quoted if you ever need to contact Data Interchange Plc for support purposes.

The final section gives the contact details for Data Interchange Plc. You will need these if you ever have to contact Data Interchange Plc for support purposes.

#### 1.9.13 Displayed Tab Pages

It is possible to change the tab pages that are displayed within the workstation applications. For example, you may wish to turn off the Received Files view in the Administrator's Workstation if you only use EPIC to send files.

The view manager can be accessed from the main menu, using **View >> Views** which will present you with the following dialog,

| View name      | Description                                                         | Shown |
|----------------|---------------------------------------------------------------------|-------|
| Originators Fi | Displays all of the originator postbag files in the system          | Shown |
| Recipients Fi  | Displays all of the recipient postbag files sent in the system      | Shown |
| Consolidated   | Displays all of the combined originator and recipient postbag file  | Shown |
| Archive Postb  | Displays all of the postbag files that have been archived in the sy | Shown |
| Show           | Hide                                                                |       |

Figure 24 - View manager

This dialog lists all the available views for the current application, together with a description of what each displays and whether the view is currently Shown or Hidden.

To Show or Hide any of the views, highlight the appropriate line and click the Show or Hide button, as appropriate. The value in the Shown column will indicate the change you have made.

Click **OK** to save the changes and return to the current files view with the new tab page selections applied, or **Cancel** to quit the dialog without saving your changes.

#### 1.9.14 Visible Columns

The columns that are displayed in the workstation clients are fully customisable. It is possible to switch individual columns on and off, change the order that they appear and alter the order for sorting the data.

The column editor can be accessed from the main menu, using **View** >> **Columns** which will present you wish the following dialog:

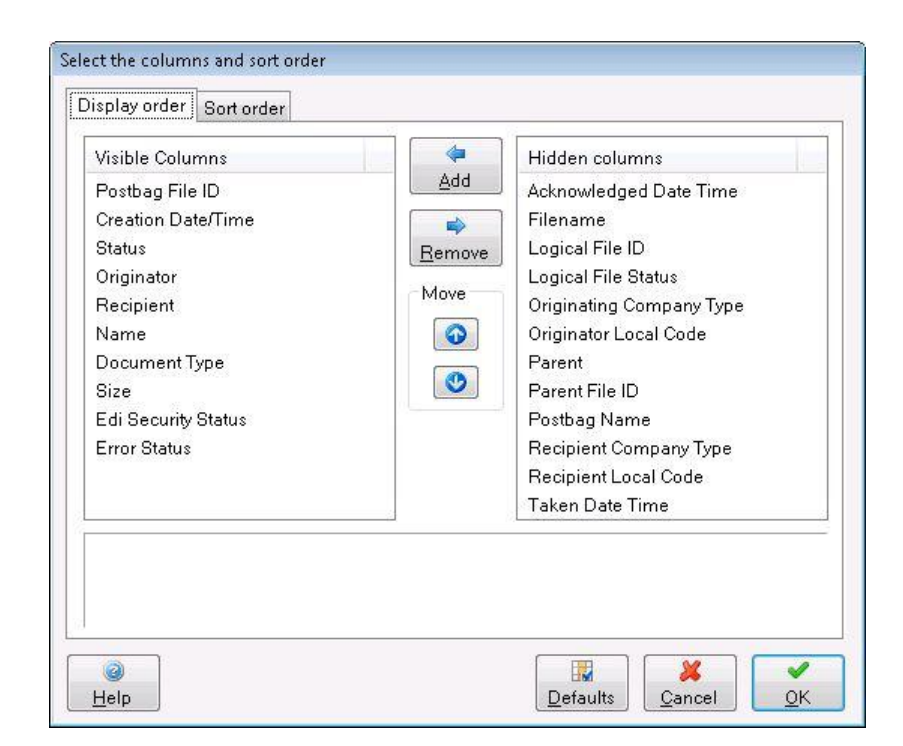

Figure 25 - Column editor (display order)

#### 1.9.14.1 Display Order

The display order shows all the columns that can be configured in the main display view. The left hand side shows the columns (in display order) that are already visible in the current files view, while the right hand side shows the columns (in alphabetical order) that are currently hidden from the view.

To make hidden columns visible, highlight the required Hidden column(s) and click the **Add** button.

To hide visible columns, highlight the required Visible column(s) and click the **Remove** button.

Once you have decided on the columns you want to be displayed, you can alter the order in which they are shown on the screen by using the **Move** buttons. Highlight one or more Visible columns and click the Up or Down button to move the selected column(s) up or down one position in the list. Repeat until the column(s) are in the position in which you want them to appear.

The top-to-bottom order of the columns in the list will be their left-to-right order when they are displayed on the screen.

If you want to restore the default column settings for the view, simply click the **Defaults** button.

#### 1.9.14.2 Sort Order

The Sort Order section of the column editor dialog is shown below,

| Column                   | Sort direction | <u>^</u> | MOVE |
|--------------------------|----------------|----------|------|
| Postbag File ID          | Descending     |          |      |
| Creation Date/Time       | None           |          |      |
| Status                   | None           | =        | 0    |
| Originator               | None           |          |      |
| Postbag Name             | None           |          | Sort |
| Recipient                | None           |          |      |
| Name                     | None           |          |      |
| Originating Company Type | None           |          |      |
| Document Type            | None           |          | ER   |
| Bize                     | None           |          |      |
| Recipient Company Type   | None           |          |      |
| Edi Security Status      | None           | *        |      |
|                          |                |          |      |
|                          |                |          |      |

Figure 26 - Column editor (sort order)

Here you can determine how the contents of the columns are to be sorted.

This dialog lists all the available columns, not just those that will be displayed on the screen. This means that the sort order of displayed columns can be affected by the sort order of hidden columns.

The three **Sort** buttons are used to determine the order the data is displayed in the view. The sort direction can be changed by highlight one or more items in the list and clicking the appropriate **Sort** button,

- Telesister Sort in an Ascending fashion
- Do not sort by this column
- First Sort in a Descending fashion

Use the two **Move** buttons to change the priority in which columns will be sorted. Highlight one or more items in the list and click the appropriate arrow button to move the selected column(s) up or down one position in the list. Repeat until the column(s) are in the position in which you want them. N.B. This does not affect the order of the actual columns, but does affect the order the data is displayed.

If you are not interested in sorting any columns by value, simply leave the Sort direction of all the columns as None (the default option). If all columns are set to None, the order of columns in the list will not have any effect on the way data is displayed on screen.

If you want to restore the default column settings for the view, simply click the **Defaults** button.

Once you are happy with the column arrangement and sort order, click **OK** to save your changes and return to the Current Files page, or click **Cancel** to leave this dialog without saving your changes.

# 2 Description of Client Applications

# 2.1 Postbag Workstation GUI

### 2.1.1 Overview

The Postbag Workstation client is shown below,

| Originato | ors Files 🔌 Recip                                                                                                    | ients Files <table-cell></table-cell> | Consolidated Files | Directive    |             |             |        |             |           |      |          |
|-----------|----------------------------------------------------------------------------------------------------|---------------------------------------|--------------------|--------------|-------------|-------------|--------|-------------|-----------|------|----------|
| Originat  | tors Files - <all date<="" th=""><th>s&gt;</th><th></th><th></th><th></th><th></th><th></th><th></th><th></th><th>Def</th><th>fault 💟</th></all> | s>                                    |                    |              |             |             |        |             |           | Def  | fault 💟  |
| ost C     | reation Date/Time                                                                                                    | Status                                | Originator         | Recipient    | Nan         | ne          |        | Document Ty | pe        | Size | Edi Seci |
|           |                                                                                                    |                                       |                    |              |             |             |        |             |           |      |          |
|           |                                                                                                    |                                       |                    |              |             |             |        |             |           |      |          |
|           |                                                                                                    |                                       |                    |              |             |             |        |             |           |      |          |
|           |                                                                                                    |                                       |                    |              |             |             |        |             |           |      |          |
|           |                                                                                                    |                                       |                    |              |             |             |        |             |           |      |          |
|           |                                                                                                    |                                       |                    |              |             |             |        |             |           |      |          |
|           |                                                                                                    |                                       |                    |              |             |             |        |             |           |      |          |
|           |                                                                                                    |                                       |                    |              |             |             |        |             |           |      |          |
| 4         |                                                                                                    |                                       |                    | m            |             |             |        |             |           |      | )        |
| itep Sta  | art                                                                                                    | Workflow                              | Event Type         | e Additional | l Details F | Return Code | Action | De          | scription |      |          |
|           |                                                                                                    |                                       |                    |              |             |             |        |             |           |      |          |
|           |                                                                                                    |                                       |                    |              |             |             |        |             |           |      |          |
|           |                                                                                                    |                                       |                    |              |             |             |        |             |           |      |          |
|           |                                                                                                    |                                       |                    |              |             |             |        |             |           |      |          |

Figure 27 - The postbag workstation

Every file in the system is associated with a postbag. The Postbag Workstation allows you to view the details of all files within a given postbag.

Each view in the Postbag Workstation is divided into two main sections. The top section lists the details of each postbag file, while the lower section shows the full audit trail, detailing the events that have taken place on the individual file.

The audit trail is populated whenever you click on a single file in the upper section. The audit contains details of the comms session including File Sent, File Received, File Acknowledged, as well as details of the workflow processing, showing every job that has been executed on the file as it is processed by EPIC, such as Analyse, Map, Split and Copy.

### 2.1.2 Available Views

The following views are available in the Postbag Workstation client,

- Originators Files Shows the details of the files that belong to the originator. If you have received a file from a trading partner, then they are the originator of the file.
- Recipients Files Shows the details of the files that belong to the recipient. If you have sent a file to a trading partner, then they are the recipient of the file.
- Consolidated Files Shows the combination of file details for both the originator and recipient, displaying all workflow processing as a file has progressed through the system. These details are shown as a single entry in the consolidated files view assuming your system is setup correctly using the 'Post to Recipient' job on the Originator's workflow.
- Archived Files Shows the details of all the files that have been archived. This view does not consolidate the files, but instead simply lists all the originator and recipient files that have been archived in the system.

It is possible that these views will need to be refreshed. For example, if a file is received or some workflow processing takes place while the Postbag Workstation client is open. If this is the case, then "Refresh required" will be displayed in the bottom left of the status bar. To refresh the view, simply click

View >> Refresh, press F5, or click the refresh icon on the menu bar  $\swarrow$ 

#### 2.1.3 Colour Coding

You can see at a glance certain information about postbag files, depending on the colour coding that has been applied to each entry. The same colour scheme is used throughout the Postbag Workstation,

- Pale blue/white = Normal
- Red/pink = Error

#### 2.1.4 Using the Postbag Workstation

The Postbag workstation is designed to be used as one of the main day-to-day applications of EPIC. The details of every file in the system will be shown in this application in either the Originator or Recipient Files view.

#### 2.1.4.1 Postbag Files

The main list view shows a summary of the file details, including the date and time the file was created, the originator and recipient trading partners involved, and specific file details such as size and document type.

There are however, more details related to each file, if you wish to view these details select a single file from the list and press Enter, click Actions >> File

Details, click the image from the menu bar, or simply double click the file in the list directly. Each of these methods will present you with the following dialog,

| verview | Document Details | OFTP Overview | OFTP File Details | File Analysis | Session Details |
|---------|------------------|---------------|-------------------|---------------|-----------------|
| Overvie | w                |               |                   |               |                 |
| Po      | istbag File ID   | 29125         |                   |               |                 |
| Po      | stbag            | DEV20         |                   |               |                 |
| Status  |                  | New           |                   |               |                 |
| En      | ror status       | None          |                   |               |                 |
| Details |                  |               |                   |               |                 |
| Da      | ite/time         | 14/10/08 10:4 | 49:29             |               |                 |
| Na      | ıme              | 2.INTERCHA    | NGES 14/10/2008 1 | 0:49:29.0001  |                 |
| Dir     | rection          | Incoming      |                   |               |                 |
| Ori     | iginator         | DEV20         |                   |               |                 |
| Re      | cipient:         | TRAINING2     |                   |               |                 |
|         |                  |               |                   |               |                 |
|         |                  |               |                   |               |                 |
|         |                  |               |                   |               |                 |
|         |                  |               |                   |               |                 |
| 0       | 1                |               |                   |               |                 |

Figure 28 - Postbag file details

The first two tab pages show an overview of the details for this postbag file and are always present. The remaining tab pages are dynamically displayed based on the communications method that corresponds to the current file, these may be OFTP, AS2, X400, etc and will show details of the communications sessions and details that were used to transmit the file.

It is not possible to edit any of the details on this dialog, it is simply for information purposes.

The Refresh button will update the details on the dialog and clicking OK will close it.

#### 2.1.4.2 File Analysis

The details of EDI files and IDocs can be summarised by performing an analysis on the postbag file. To do this, select the postbag file from the list and click Actions >> File Analysis. This will bring up the following dialog,

| File Analysis - Logical File [16455]                                                                                                    |                                                                                                    |                                         |
|----------------------------------------------------------------------------------------------------|----------------------------------------------------------------------------------------------------|-----------------------------------------|
| Cogical File (16455)<br>Carlot File (16455)<br>Carlot Constrained interchange INTERCHANGE 1<br>Carlot Constrained interchange INTERCHANGE 2<br>Carlot Constrained interchange INTERCHANGE 2<br>Carlot Constrained Interchange INTERCHANGE 2<br>Carlot Constrained Interchange INTERCHANGE 2<br>Carlot Constrained Interchange INTERCHANGE 2<br>Carlot Constrained Interchange INTERCHANGE 2<br>Carlot Constrained Interchange INTERCHANGE 2<br>Carlot Constrained Interchange INTERCHANGE 2<br>Carlot Constrained Interchange INTERCHANGE 2<br>Carlot Constrained Interchange INTERCHANGE 2<br>Carlot Constrained Interchange INTERCHANGE 2<br>Carlot Constrained Interchange INTERCHANGE 2<br>Carlot Constrained Interchange INTERCHANGE 2<br>Carlot Constrained Interc | File analysis<br>File details<br>Format<br>Encoding<br>Interchange count<br>Message count<br>Package count | EDI [EDIFACT]<br>Latin 1<br>2<br>2<br>0 |
| e Help                                                                                                    |                                                                                                    | ОК                                      |

Figure 29 - File analysis

The tree view on the left shows a hierarchical representation of the EDI file split into its component parts. Each node below the file node represents an interchange (intermediate hierarchical level) or a message/package (lowest hierarchical level).

The right hand side of this dialog will change depending on what is selected in the tree view. The top level node will display a summary of the whole file, while the nodes at level one correspond to interchanges within the file (UNB-UNZ) and the level two nodes correspond to the messages within that interchange (UNH-UNB).

Where there is EDIFACT security information available as part of the file analysis, this will be shown on a separate tab when the file node is selected in the tree view.

#### 2.1.4.3 Audit Details

Each postbag file in the system will have events associated with it. These events will be shown in the audit trail on the lower half of the Postbag Workstation.

The audit line events shown in the list view are only a summary of the whole event data. You can view the full details by double clicking an individual event, or highlighting it and clicking Actions >> Audit Details. Either of these methods will bring up the following dialog,

| Postbag File Audit Line Details                                                                                                    |                           |
|----------------------------------------------------------------------------------------------------|---------------------------|
| Details Event Data Job log                                                                                                    |                           |
| Audit line details                                                                                                    |                           |
| Postbag File Event                                                                                                    | PerformingJob             |
| Additional details                                                                                                    | Analyse                   |
| Start date/time                                                                                                    | 10/10/08 10:16:51         |
| Duration (ms)                                                                                                    | 452                       |
| Message ID                                                                                                    | WFM170AI                  |
| Information<br>The sender and receiver ED<br>[Server: MASTER]                                                                                                    | codes were not recognised |
| Image: Constraint of the second second se | Previous Next OK          |

Figure 30 - Postbag file audit details

The Details page shows the full details of the event, while the Event Data page lists the full details of the comms file or the workflow parameters that were used and the Job Log page is used to display the log file that was created by this event (if applicable).

If there were errors in a map job then the audit line details for the map job includes a list of the errors in the information section.

The **Previous** and **Next** buttons at the bottom of the dialog allow you to step through all the Postbag File Events associated with the selected file.

# 2.2 Administrator's Workstation GUI

### 2.2.1 Overview

🕹 Administrator's Workstation File View Actions Tools Help 2 🔇 🖓 🧒 🕹 2 4 👶 Inbound Files 💊 Outbound Files 🔀 Errors 🛃 Received Files 📑 Scheduled Files 🏥 Sent Files 🎄 Inbound Files - <All Dates Default 🔽 File ID Import Date/Time Originator Destination Original Filename Comms Statu Status • Function Return Code Channel Workflow Start Summan Action Server: CM/TG2 Machine: 127.0.0.1 Username: Admin Ready Connected

The Administrator's Workstation client application is shown below,

Figure 31 - The administrator's workstation

This application is split into two discrete categories. It shows details of files sent and received via comms together with details of workflow queue items that have been processed.

The comms views have a single section which lists the details of the files that have been received, scheduled, sent or forwarded, while the workflow views are split into two main sections. The top section lists the details of each workflow queue item, while the lower section shows the full audit trail, detailing the events that have taken place on that particular queue item.

The audit trail is populated whenever you click on a single entry in the upper section. The audit contains details of the workflow processing, showing every job that has been executed such as Analyse, Map, Split and Copy.

### 2.2.2 Available Views

## 2.2.2.1 Comms File Views

The following views are associated with comms files,

Received Files – Shows the details of the files that have been received from an external trading partner.

- □ Scheduled Files Shows the details of the files that have been scheduled, but have not yet been sent to their destination.
- □ Sent Files Shows the details of the files that have been sent and transmitted to their destination.
- Forward Files Shows the details of files that have been received and forwarded out again to another trading partner. This view is typically used in a clearing centre environment and is therefore not visible by default.

Regardless of protocol or network, every communications file will appear in one of these tab pages. There are details against each entry that list specific attributes of the comms file, including, originator and destination, file analysis, VFN, dates and times, etc.

#### 2.2.2.2 Workflow Processing Views

The following views are associated with workflow processing,

- □ Inbound Files Shows the details of workflow queue items that have been processed on files that have been imported into the system.
- Outbound Files Shows the details of workflow queue items that have been processed on files that are going out of the system.
- Errors Shows the details of any workflow queue items that have resulted in an error. This view will show all queue items, regardless of whether they are inbound or outbound to the system.

The main list view shows a summary of the workflow queue item details, including, originator and destination, workflow status, files details, dates and times, etc. There is an audit line associated with each workflow queue item which can be seen in the lower half of the application when you click on an individual file. This audit line lists the details of all the jobs that have executed on a workflow and their outcome.

#### 2.2.2.3 Refreshing

It is possible that these views will need to be refreshed. For example, if a file is received or some workflow processing takes place while the Administrator's Workstation client is open. If this is the case, then "Refresh required" will be displayed in the bottom left of the status bar. To refresh the view, simply click

View >> Refresh, press F5, or click the refresh icon on the menu bar  $\swarrow$ 

#### 2.2.3 Colour Coding

You can see at a glance certain information about comms files and workflow queue items, depending on the colour coding that has been applied to each entry. The same colour scheme is used throughout the Administrator's Workstation,

All workstation views

- Pale blue/white = Normal
- Red/pink = Error

Scheduled Files

- Red/pink = Has a status of "Send Failed" and will not be sent again
- Yellow = Suspended
- Light orange = One of the following:
  - Scheduled with attempts greater than 0
  - Partly sent with attempts greater than 1 and a last error
  - Partly sent with attempts greater than 2

#### 2.2.4 Using the Administrator's Workstation

The Administrator's Workstation is designed to be used as an administrative tool for viewing and manipulating the comms files and workflow queue items in the system. The communication files will be present in the Received, Scheduled, Sent or Forwarded tab pages, while the workflow processing details will be present in the Inbound, Outbound or Error tab pages.

The main lists views show a summary of either the comms files or the workflow queue items, with details including dates and times, the trading partners involved, the current status and file details including size and document type.

#### 2.2.4.1 Comms Files

If you receive a file via comms, then an entry will appear in the Received Files tab page. If you schedule a file to a trading partner, then it will appear in the Scheduled Files tab page until a call is made and the file it transmitted, at which point, the entry will subsequently appear in the Sent Files tab page.

It is possible to view the full details of a communications file by selecting a single entry in the list view and clicking Actions >> Comms File Details, or double clicking the entry. Both of these methods will display the following dialog,

| verview  | File Details    | File Analysis | Received Session | Acknowledged 8 | Session |  |
|----------|-----------------|---------------|------------------|----------------|---------|--|
| Overview | w               |               |                  |                |         |  |
| VF       | N               | 2.            | NTERCHANGES      |                |         |  |
| Vir      | tual date/time  | 14            | /10/08 10:49:29  |                |         |  |
| Sta      | atus            | Ac            | knowledged       |                |         |  |
| Re       | ceived date/tir | ne 14         | /10/08 10:49:29  |                |         |  |
| Acl      | knowledged d    | ate/time 14   | /10/08 10:49:30  |                |         |  |
| Original | tor             |               |                  |                |         |  |
| Ne       | twork           | OF            | TP to DEV20      |                |         |  |
| SS       | ID              | DI            | EV20-OFTP        |                |         |  |
| Ma       | ailbox          | O             | TP to DEV20      |                |         |  |
| SF       | ID              | DI            | EV20-OFTP        |                |         |  |
| Destina  | ition           |               |                  |                |         |  |
| Ne       | twork           | T2            | -OFTP            |                |         |  |
| SS       | ID              | Т2            | -OFTP            |                |         |  |
| Ma       | ailbox          | Т2            | -OFTP            |                |         |  |
| SF       | ΊD              | Т2            | -OFTP            |                |         |  |
|          |                 |               |                  |                |         |  |
| 0        | 1               |               |                  |                |         |  |

Figure 32 - Comms file details

This dialog is dynamically loaded depending on the type of file being viewed and the communications protocol in use.

The Overview tab page shows the details of the parties involved, together with a brief summary of the transmission details including VFN, status and date times.

The File Details and File Analysis tab pages itemise the details of the comms file itself, showing the file status and protocol specific data together with an analysis of the physical EDI file.

Session tab pages will also be present on this dialog detailing the communication sessions that were involved in the transmission of this file.

#### 2.2.4.2 Workflow Queue Items

Any file that goes through a workflow will appear in either the Inbound or Outbound tab page. Each workflow queue item is shown as a single entry in the main list view with details relating to the details of the queue item and its current status.

The list view simply shows a summary of the core details, in order to display the full details you must select an individual item and select Actions >> Workflow

Details, or double click the single entry. Both of these methods will display the following dialog,

| Overview                             | Document Details | Workflow Additional Details |
|--------------------------------------|------------------|-----------------------------|
| Overview                             | w                |                             |
| File                                 | e ID             | 29077                       |
| Ch                                   | annel            | :4                          |
| Sta                                  | atus             | Processed                   |
| Err                                  | or status        | None                        |
| Us                                   | er data          | 2                           |
| Details                              |                  |                             |
| Im                                   | port date/time   | 14/10/08 10:48:06           |
| Original filename<br>System filename |                  | TEST 14/10/2008 10:48:05    |
|                                      |                  | 00003962.cms                |
| Dir                                  | rection          | Inbound                     |
| Ori                                  | ginator          | DEV20                       |
| De                                   | stination        | TRAINING2                   |
|                                      |                  |                             |
|                                      | í                |                             |

Figure 33 - Workflow queue item details

The Overview section displays the current status of the workflow queue item as it progresses through the system, together with a brief outline of the file details.

The Document Details tab page is only relevant to EDI files and recognised non-EDI files (such as IDoc files). It gives the analysis-specific details of the file, such as the codes of the originator and destination and the format and type of the file.

The Workflow tab page displays information about the jobs that have been carried out on the file. Current workflow and Current job will only be populated if the file is still being processed.

The Additional Details page shows a list of properties associated with the file, and the value of each property. These fields are currently only used for SAP files and will contain information about the IDoc in the file.

#### 2.2.4.3 Audit Trail

The Audit Trail is only applicable to the workflow tab pages. It lists the details of all the jobs that have taken place on a workflow queue item. The list view simply

shows a summary of the audit details, in order to view the full details you can either double click a single entry, or select Actions >> Audit Details. Both of these methods will display the following dialog,

| Jetails | Job parameters    | Job log      |                                     |
|---------|-------------------|--------------|-------------------------------------|
| Audit   | line details      |              |                                     |
| Ad      | tion performed    |              | Analyse                             |
| St      | art date/time     |              | 14/10/08 10:48:06                   |
| E       | nd date/time      |              | 14/10/08 10:48:06                   |
| D       | uration (ms)      |              | 124                                 |
| М       | essage ID         |              | WFM1809I                            |
| In      | formation         |              |                                     |
| Fil     | e analysed succes | sfully. File | is not an EDI file [Server: MASTER] |
|         |                   |              |                                     |

Figure 34 - Audit details

The Details page provides all the known information about the selected audit line.

The Job parameters page lists all the parameters that were provided for the action to be performed.

If the Job which generated the audit line produced a job log, this will be accessible on a further page tab, entitled Job Log.

If there were errors in a map job then the audit line details for the map job includes a list of the errors in the information section.

The Previous and Next buttons at the bottom of the dialog allow you to step through all the Audit Lines associated with the selected file. If there is only one Audit Line associated with the file, then both the Previous and Next buttons will be disabled.

# 2.3 Communications Monitor GUI

### 2.3.1 Overview

The Communications Monitor client application is shown below,

| File View Actions    | Tools Help       | ρ       |         |            |             |              |              |             |         |
|----------------------|------------------|---------|---------|------------|-------------|--------------|--------------|-------------|---------|
| Communications Moni  | tor - Not filter | red     |         |            |             |              |              |             |         |
| Session Direction Ne | etwork           | Stati   | us      | Start Time | End Time    | Duration     | Retry Time   | Files Sent  | Files R |
| 1064 Outgoing OF     | TP to DEV20      | ) Finis | shed    | 10:58:45   | 10:58:45    | 0.16         |              | 0           | 0       |
|                      |                  |         |         |            |             |              |              |             |         |
|                      |                  |         |         |            |             |              |              |             |         |
| n                    |                  | ш       |         |            |             |              |              |             | •       |
| )ate/Time            | Session          | Level   | Source  | Mess       | age/        |              |              |             | -       |
| 14/10/2008 10:58:45  | 1064             | General | CMS1500 | )I Star    | ting OFTP s | session wit  | h [OFTP to D | EV20]       |         |
| 14/10/2008 10:58:45  | 1064             | Trace   | CMS1504 | 4I <       |             | - SSRM       |              |             |         |
| 14/10/2008 10:58:45  | 1064             | Trace   | CMS152I | .I         |             | SSID         |              | ->          |         |
| 14/10/2008 10:58:45  | 1064             | Trace   | CMS1504 | 4I <       |             | - SSID       |              | -           | Ē       |
| 14/10/2008 10:58:45  | 1064             | Trace   | CMSOSOS | iI Sess    | ion negotia | ated, option | ns agreed :- |             |         |
| 14/10/2008 10:58:45  | 1064             | Trace   | CMSOSON | ſI         | Exchange bu | affer size   | - 2048       |             |         |
| 14/10/2008 10:58:45  | 1064             | Trace   | CMSOSOF | 4I I       | Credit wind | woh          | - 7          |             |         |
| 14/10/2008 10:58:45  | 1064             | Trace   | CMSOSOC | II         | Special log | gic          | - N          |             |         |
| 14/10/2008 10:58:45  | 1064             | Trace   | CMSOSOC | I          | Compression | a            | - Y          |             |         |
| 14/10/2008 10:58:45  | 1064             | Trace   | CMSOSOF | 'I         | Restart     |              | - Y          |             |         |
| 14/10/2008 10:58:45  | 1064             | Trace   | CMSOSOX | (I         | Protocol Re | elease       | - 1          |             |         |
| 14/10/2008 10:58:45  | 1064             | Trace   | CMSOSON | II         | Direction   | 1            | - B          |             |         |
| 14/10/2008 10:58:45  | 1064             | Trace   | CMS152I | .I         |             | CD           |              | ->          |         |
| 14/10/2008 10:58:45  | 1064             | Trace   | CMS1504 | 4I <       |             | - ESID       |              |             |         |
| 14/10/2008 10:58:45  | 1064             | Trace   | CMSON04 | I ESID     | received:   |              |              |             |         |
| 14/10/2008 10:58:45  | 1064             | Trace   | CMSONO5 | iI         | Reason -    |              |              |             | -       |
| 14/10/2008 10:58:45  | 1064             | General | CMS1517 | I OFTP     | session er  | nded normal  | ly with [OFT | P to DEV20] |         |
| •                    |                  |         | - 111   |            |             |              |              |             | +       |

Figure 35 - The communications monitor

The Communications Monitor is a very simple client application that allows you to view details of your current log and all your current and recent communications sessions. Details of finished communications sessions are kept on the screen for 5 minutes, though this value can be configured if you wish, using the **Tools >> Options** menu option.

The Communications Monitor allows you to see the current status of the communications within the system, including:

- The current status of each active session
- Log details for all sessions in the list
- A list of calls in retry mode, or recently failed.

The screen is divided into two sections: at the top section shows the details of your communications sessions, while the lower section shows the details of your current system log. Note that the system log may contain log messages that are not connected with communications.

It is possible to initiate calls to a trading partner network from the communications monitor application, simply click **Actions >> Call Network**.

## 2.3.2 Colour Coding

Each line of the comms monitor log is colour-coded as follows,

- Black = Normal
- Blue = Trace/Protocol messages
- Orange = Warning messages
- Red = Error messages

#### 2.3.3 Using the Communications Monitor

There is little that can be done from the communications monitor, this clients' primary use is as a monitoring tool of the communications between you and your trading partners.

#### 2.3.3.1 Monitoring a Call

When a transmission is in session with a trading partner, the communications monitor will display the details in the upper section. This will be populated with a unique session ID, the call direction, network, status and start time.

| Session | Direction | Network       | Status     | Start Time | End Time | Duration |
|---------|-----------|---------------|------------|------------|----------|----------|
| 1072    | Outgoing  | OFTP to DEV20 | Connecting | 11:08:13   |          |          |

#### Figure 36 - Comms in session

If files are exchanged during a session, a summary will be displayed in this upper section,

| Files Sent | Files Received | Acks Sent | Acks Received | Bytes Received | Bytes Sent |
|------------|----------------|-----------|---------------|----------------|------------|
| 5          | 0              | 0         | 5             | 777            | 35174      |
| 0          | 1              | 1         | 0             | 2050010        | 1217       |

Figure 37 - Comms summary

The lower section of the communications monitor shows the full details of the session. Depending on the log levels you have setup will determine the level of detail that is displayed.

| Date/Time           | Session | Level   | Source   | Message                                              |
|---------------------|---------|---------|----------|------------------------------------------------------|
| 14/10/2008 11:32:46 | 1092    | General | CMSOPOUI | Virtual File Name - DELFOR.5                         |
| 14/10/2008 11:32:46 | 1092    | General | CMSOPOVI | Virtual Date/Time - 14-10-08 11:32:44                |
| 14/10/2008 11:32:46 | 1092    | Trace   | CMS1504I | < SFPA                                               |
| 14/10/2008 11:32:46 | 1092    | Trace   | CMSOR04I | SFPA received:                                       |
| 14/10/2008 11:32:46 | 1092    | Trace   | CMSOR051 | Answer Count - O                                     |
| 14/10/2008 11:32:46 | 1092    | Trace   | CMS152DI | > DATA>                                              |
| 14/10/2008 11:32:46 | 1092    | Trace   | CMS152LI | > EFID>                                              |
| 14/10/2008 11:32:46 | 1092    | General | CMSOKOBI | File 00012551.LGF transmitted. 0 Records, 1409 Bytes |
| 14/10/2008 11:32:46 | 1092    | Trace   | CMS1504I | < EFPA                                               |
| 14/10/2008 11:32:46 | 1092    | Trace   | CMSOMO3I | EFPA received :                                      |
| 14/10/2008 11:32:46 | 1092    | Trace   | CMSOM04I | Change Direction Indicator - Y                       |
| 14/10/2008 11:32:46 | 1092    | Trace   | CMS152LI | > CD>                                                |
| 14/10/2008 11:32:46 | 1092    | Trace   | CMS1504I | < EERP                                               |
| 14/10/2008 11:32:46 | 1092    | General | CMSOJOGI | File acknowledgement received from [DEV20-OFTP]      |
| 14/10/2008 11:32:46 | 1092    | General | CMSOJOII | Virtual File Name - DELFOR.5                         |
| 14/10/2008 11:32:46 | 1092    | General | CMSOJOJI | Virtual Date/Time - 14-10-08 11:32:44                |
| 14/10/2008 11:32:47 | 1092    | Trace   | CMS152LI | > RTR>                                               |
| 14/10/2008 11:32:47 | 1092    | Trace   | CMS1504I | < CD                                                 |
| 14/10/2008 11:32:47 | 1092    | Trace   | CMS152LI | > ESID>                                              |
| 14/10/2008 11:32:47 | 1092    | Trace   | CMSON081 | ESID sent :                                          |
| 14/10/2008 11:32:47 | 1092    | Trace   | CMSON091 | Reason - Normal session termination                  |
| 14/10/2008 11:32:47 | 1092    | General | CMS1518I | OFTP session ended normally with [OFTP to DEV20]     |
| 14/10/2008 11:32:47 | 1092    | General | CMS153ZI | Session closed with [OFTP to DEV20]                  |

Figure 38 - Comms details

If a call should fail, the failure reason will be present in this view.

#### 2.3.3.2 Dismissing a Session

Once a session has completed it will remain, by default, in the upper section of the communications monitor for 5 minutes if successful, or forever if the session failed.

If you wish to clear failed sessions or completed sessions before this time, you must select the sessions in the upper list view, then click Action >> Dismiss.

This will remove the session from the communications monitor, but will not remove any files that may have been transmitted.

# 2.4 ENGDAT Workstation GUI

### 2.4.1 Overview

The EPIC ENGDAT Workstation client application is shown below,

| ENGDAT Workstation             |                 |        |                    |         |                  |                    |
|--------------------------------|-----------------|--------|--------------------|---------|------------------|--------------------|
| ile View Actions               | Tools Help      |        |                    |         |                  |                    |
| 🌽 💎 🍞                          | <i>"</i>        |        |                    |         |                  |                    |
| Inbound folders 🔌 Ou           | itbound folders |        |                    |         |                  |                    |
| Inbound folders - <a p=""></a> | II Dates>       |        |                    |         |                  | Default 🗸          |
| Received Date/Time             | Originator      | Status | Exchange Reference | Files   | Folder Progress  | Acknowledged Date/ |
|                                |                 |        |                    |         |                  |                    |
|                                |                 |        |                    |         |                  |                    |
|                                |                 |        |                    |         |                  |                    |
|                                |                 |        |                    |         |                  |                    |
|                                |                 |        |                    |         |                  |                    |
|                                |                 |        |                    |         |                  |                    |
|                                |                 |        |                    |         |                  |                    |
|                                |                 |        |                    |         |                  |                    |
|                                |                 |        |                    |         |                  |                    |
|                                |                 |        |                    |         |                  |                    |
|                                |                 |        |                    |         |                  |                    |
|                                |                 |        |                    |         |                  |                    |
|                                |                 |        |                    |         |                  |                    |
|                                |                 |        |                    |         |                  |                    |
|                                |                 |        |                    |         |                  |                    |
| •                              |                 |        |                    |         |                  |                    |
|                                |                 |        |                    |         |                  |                    |
| ady                            |                 |        |                    | Connect | ted Server: EPIC | Machine: 127.0.0.1 |

Figure 39 - The ENGDAT workstation

The ENGDAT Workstation is a specialised version of the Administrator's Workstation, designed for the day-to-day exchange and handling of ENGDAT folders between trading partners.

ENGDAT is a specification produced by ODETTE describing how CAD and CAM files can be transferred between two parties.

From the ENGDAT Workstation, you can view received ENGDAT folders, as well as extracting them or submitting them to the workflow manager. You can also edit, delete and create new ENGDAT folders and schedule the folders for transmission.

#### 2.4.2 Available Views

The following views are available in the ENGDAT Workstation client,

- □ Inbound Folder View Shows ENGDAT folders received from your trading partners. These may have been partly received, received or acknowledged.
- Outbound Folder View Shows folders created in EPIC. These may have been scheduled for transmission, or sent to a trading partner.

Both views can be customised with filtering, column ordering and sorting. Individual files in received or scheduled folders can be viewed within the Administrator's Workstation.

#### 2.4.3 Using the ENGDAT Workstation

#### 2.4.3.1 Extracting an ENGDAT Folder

Once you have received an ENGDAT folder, you can download all the files contained within that folder from the EPIC server and copy them to a directory of choice on your local machine.

There are three different ways that you can extract an ENGDAT folder, each of which are available from the Actions menu,

- Extract Folder This allows you to extract the folder and leave the files in the ENGDAT folder unchanged. Any compressed files will remain compressed and the files will be given the same filenames as those on the EPIC server.
- Extract Folder with ENGDAT Filenames This option will extract the folder, but the extracted files will be named according to the filenames used in the ENGDAT message. Any compressed files will remain compressed.
- Extract and Decompress Folder This option will extract the folder and decompress and compressed ZIP files in the folder at the same time. The filenames will be set to those used in the ENGDAT message.

Each option displays a standard browser dialogue, which will let you browse for the directory in which to place the extracted files. Once you have selected a directory, click 'OK' to extract the ENGDAT files to the directory. Alternatively, you may select 'Cancel' to abort the action.

# 2.5 EPIC Monitor GUI

### 2.5.1 Overview

The EPIC Monitor client application is shown below,

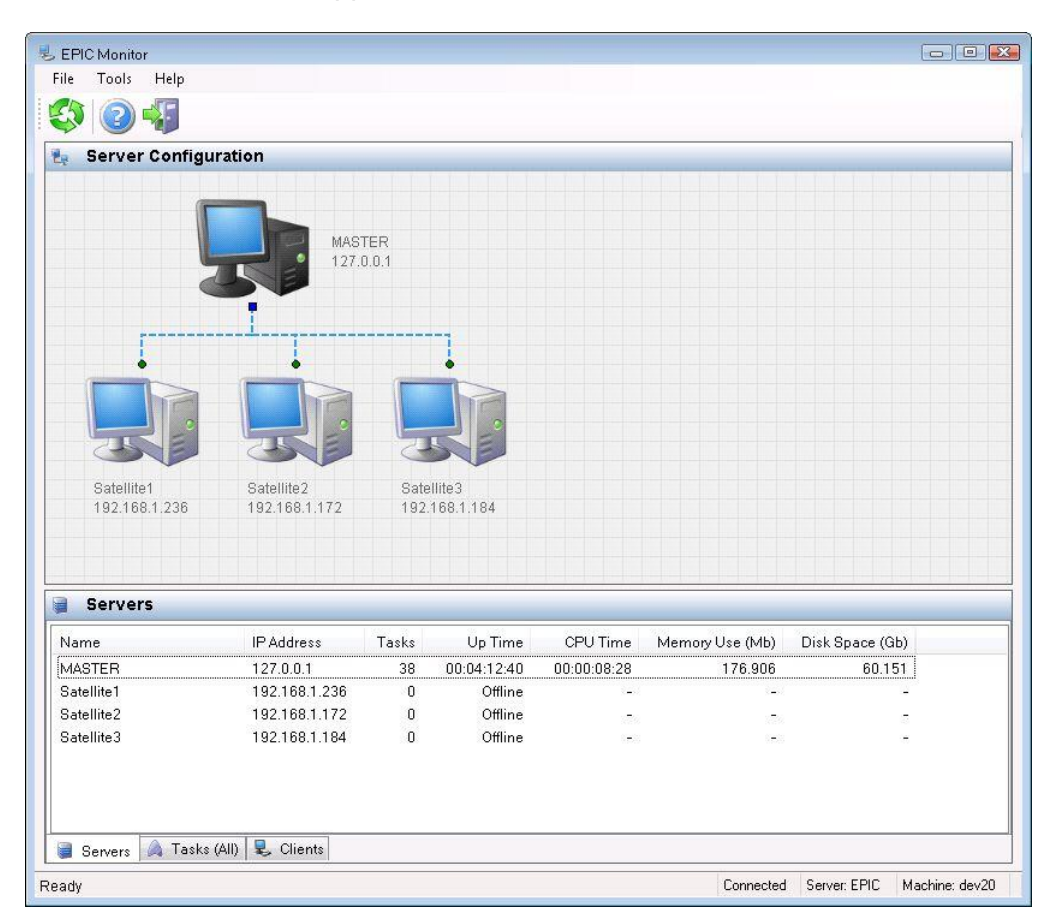

Figure 40 - EPIC Monitor Client

This monitoring application displays all the connected master and satellite servers in the EPIC farm, listing the details of each server in the lower half.

The diagram shows how the servers are connected and indicates the server name together with the IP Address of the machine where it is running.

If there are no satellite servers connected, then only the master will be displayed.

#### 2.5.2 Available Views

#### 2.5.2.1 Servers

This section lists the servers that are present in the EPIC farm and provides details of each, including the IP address, number of allocated tasks, runtime and memory usage.

#### 2.5.2.2 Tasks

The tasks section lists all the available tasks that can be distributed amongst the EPIC servers. The task name, instance ID and status are all listed, together with the name of the server that is running the individual task.

#### 2.5.2.3 Clients

The clients section indicates all the client applications that are connected to the EPIC servers. The machine name, client application and username (if using security) are all listed.

#### 2.5.3 Using the EPIC Monitor

There is an automatic refresh feature within the EPIC Monitor which means that this application will update itself with new information every given time interval. The status of all the servers and tasks will be reflected in the GUI.

# 3 Frequent Tasks

# 3.1 Checking your Postbag for Files

To see the files that are in the postbag of the originator, open the Postbag Workstation and click on the **Originators Files** view. To see the files that are in the postbag of the recipient, open the Postbag Workstation and click on the **Recipients Files** view.

| Originators              | Files 🔌       | Recipients               | Files 🖓 Co                | nsolidated Files 🎏 Arch  | ive                        |                    |            |
|--------------------------|---------------|--------------------------|---------------------------|--------------------------|----------------------------|--------------------|------------|
| Originator<br>Postbag Ei | rs Files - To | oday<br>Date/Time        | Status                    | Originator               | Recipient                  | Nama               | Default 🗹  |
| rosway r                 | Creation      | Daterrine                | otatus                    | onginator                |                            | TERTE              |            |
| 29200                    | 14/10/01      | 0 11.32.42               | Taken                     | DEV20                    | TRAINING2                  |                    |            |
| 29199                    | 14/10/00      | 9 11.32.42<br>8 11.32.42 | Taken                     | DEV20                    | TRAINING2                  | TESTS-LA           | RGE FILE 1 |
| 29197                    | 14/10/01      | 8 11:32:42               | Taken                     | TRAINING2                | DEV20                      | DELEOR 5 (         | ndi        |
| 29196                    | 14/10/01      | 8 11:32:42               | Taken                     | TRAINING2                | DEV20                      | DELFOR 4.6         | edi        |
| 29195                    | 14/10/0       | 8 11:32:42               | Taken                     | TRAINING2                | DEV20                      | DELFOR 3.6         | edi        |
| 29194                    | 14/10/00      | 8 11:32:42               | Taken                     | TRAINING2                | DEV20                      | DELFOR 2.6         | edi        |
| 29193                    | 14/10/00      | 3 11:32:42               | Taken                     | TRAINING2                | DEV20                      | DELFOR 1.e         | edi        |
| 29192                    | 14/10/00      | 3 11:32:37               | New                       | DEV20                    | TRAINING2                  | TESTSLAF           | RGE.FILE 1 |
| ٠ [                      |               |                          | m                         |                          |                            |                    | F          |
| Event Type               |               | Additional D             | vetails                   | Description              |                            |                    | Workflow   |
| PerformingJ              | ob            | b Analyse                |                           | File already analysed [S | erver: MASTER]             |                    | DEV20 - Or |
| PerformingJ              | ngJob Split   |                          | Splitting was not require | on this file. [Serve     | DEV20 - Or                 |                    |            |
| PerformingJ              | ob            | Indicate Pos             | stbag File T              | Job (Indicate Postbag Fi | le Taken] completed succes | sfully [Server: MA | DEV20 - Or |
| Processed                |               |                          |                           | Marking queue item as p  | processed                  |                    | DEV20 - Or |

Figure 41 - Postbag files inbound

For outgoing files, the file originator is the Internal Company and the file's ultimate recipient is one of the Trading Partners. For incoming files, the file originator is one of the Trading Partners and the file's ultimate recipient is the Internal Company.

Upon entering the system, postbag files are always given the status of New and will not be available to users until the status has been changed. There are various states that the postbag file can take. These are,

- New The file has arrived in the postbag and is currently being processed
- Held The file has been explicitly held and is awaiting manual release
- Released The file has been released and is available for collection or postage
- Taken The file has been collected or posted

There is a column that indicates which postbag the file is in and you can limit the views to a single postbag by setting up a filter.

# 3.2 Checking for Received Comms Files

Any files that have been received via comms will show up in both the Postbag Workstation and the Administrator's Workstation.

To view received comms files from the Postbag Workstation, open the client and select the **Originators Files** view. Selecting a single file will show the details of the file being received via comms in the audit trail. A file that has been successfully received and acknowledged will show entries including File Receiving, File Received and File Acknowledged.

To view the received comms files from the Administrator's Workstation, open the client and select the **Recipients Files** view. There is a File Status column which will show "Received" for files that have been successfully received from a Trading Partner, and "Acknowledged" for files that have been successfully received and acknowledged.

## 3.3 Monitoring Workflow Processing

Any file that is processed on a workflow will show up in both the Postbag Workstation and the Administrator's Workstation. When a single file is selected in either client, the full details of the progression through the workflow are listed in the audit trail. This allows you to see the processing has taken place on each file and whether there were any errors.

The Postbag Workstation separates files into those in the Originators Postbag (Originators Files view) from those that are in the Recipients Postbag (Recipients Files view).

The Administrator's Workstation separates files that have come into the system (Inbound Files view) from those that have gone out of the system (Outbound Files view).

In both cases, it is possible to view the workflow processing that has taken place on a file by opening the client, selecting the necessary view (Inbound or Outbound) and selecting the file you wish to see the details of. The audit trail will show the processing stages that have taken place. There is a separate column against the files on a workflow to indicate the status. This will typically show New, Current or Processed depending on the current stage of the workflow processing.

If processing has taken place on a file, then it is possible the view will become out of date. If this is the case then "Refresh required" will be displayed in the bottom left of the status bar. To refresh the view, simply click View >> Refresh,

press F5, or click the refresh icon on the menu bar  $\gtrless$ .

# 3.4 Manually Submitting a File to a Workflow / Postbag

Files can be submitted to a Postbag or Workflow directly from either the Administrator's Workstation or the Postbag Workstation. You may wish to do this if the file has been received by some means other than via comms and you do not want to setup a monitor directory for importing files.

To submit a new file, click Actions >> Submit New File, or click on the <i>icon.

The following dialog will be displayed,

| File to submit |                             |
|----------------|-----------------------------|
| Postbag        | Unsorted Postbag            |
| Workflow       | <please select=""></please> |
| Service class  | Workflow defined            |
| User data      |                             |
| 0              |                             |
| Help           | Close Subm                  |

Figure 42 - Submit new file

From here, you will need to enter the location of the file to be submitted and then select the postbag that this file is to be submitted to. If you choose to submit the file to the Unsorted Postbag, then you will have to specify the Workflow that is to be used to process this file.

Once you are happy with the details of the file to submit, click the **Submit** button.

If the submission is successful, you will see the message "File submitted successfully" appear at the bottom of the dialog.

The dialog will remain open, allowing you to submit more files if required.

Click the **Close** button when you have finished.

The details of your newly submitted file will appear as entries in both the Administrator's Workstation and the Postbag Workstation (refreshing the views may be required).

## 3.5 Manually Scheduling a File to a Trading Partner

It is possible to schedule a file directly from the Postbag Workstation. This bypasses all workflows, and simply schedules a given file to a trading partner.

To schedule a file, open the Postbag Workstation and click on the Recipient Files view. From here, click Actions >> Schedule File, or click on the schedule file icon

. This will open the following dialog,

| File to send                                                                                           |                                                                    |                                 |                     |    |
|----------------------------------------------------------------------------------------------------|--------------------------------------------------------------------|---------------------------------|---------------------|----|
| File type                                                                                              | EDI File                                                           | O Non-                          | EDI File            |    |
| Destination                                                                                            | <auto detected<="" td=""><td>&gt;</td><td></td><td></td></auto>    | >                               |                     |    |
| Originator                                                                                             | <auto detected<="" td=""><td>&gt;</td><td colspan="2"></td></auto> | >                               |                     |    |
| Earliest transm                                                                                        | ission date                                                        |                                 | 24/07/2008          |    |
| Earliest transm                                                                                        | ission time                                                        |                                 | 11:12:04            |    |
| Transmission p                                                                                         | priority                                                           |                                 | 5 (Default)         |    |
| lditional OFTP D                                                                                       | etails<br>🔲 Use filenam                                            | e as virtual f                  | ilename             |    |
| lditional OFTP D<br>/irtual filename<br>Description                                                    | etails                                                             | e as virtual f                  | ilename             |    |
| lditional OFTP D<br>/irtual filename<br>Description<br>File type                                       | etails<br>Use filenam<br>Unformatted                               | e as virtual f                  | ilename<br>ord size | 0  |
| lditional OFTP D<br>/irtual filename<br>Description<br>File type<br>SFID User data                     | etails Use filenam Use filenam Unformatted                         | e as virtual f                  | ilename<br>ord size | 0) |
| ditional OFTP D<br>/irtual filename<br>Description<br>File type<br>SFID User data<br>Digital signature | etails Use filenam Unformatted                                     | e as virtual f<br>Recc<br>Valid | ilename<br>ord size | 0  |

Figure 43 - Schedule file

You can schedule both EDI and Non-EDI files using this dialog. Simply browse for the location of the file on disk, or enter the full path of the file in the text field. If the file to schedule is an EDI file, then an implicit analysis will take place upon scheduling to determine the originator and recipient. However, if the file is Non-EDI, then you will have to specify the Originator and Recipient mailboxes to be used for transmission.

After the file has been selected, you can setup additional details such as the file priority, earliest date/time to send and the virtual filename.

Once you are happy with the file to schedule and the associated details, click the **Schedule** button. If the file is scheduled successfully, a message to that effect will appear at the bottom of the dialog.

If the earliest transmission date and time is in the past when the dialog is closed, then an automatic call will be made to the Trading Partner and EPIC will attempt to transmit the file.

After the file has been scheduled, it will appear as a single entry in the Postbag of the recipient and no workflow processing will take place on the file. If you wish to submit a file to a specific workflow, please refer to the section entitled 'Manually Submitting a File to a Workflow / Postbag

# 3.6 Checking that an outbound file has been sent

Any file that has been sent to a trading partner will appear in the **Sent Files** view of the Administrator's Workstation. There is a Status field that indicates whether the file has been transmitted to the trading partner successfully and whether it has been acknowledged.

It is also possible to view the sent files from the Postbag Workstation. The transmission details will appear as entries in the audit trail of the file in the **Recipients Files** view. A successful transmission will show Comms File Sending, Comms File Sent and Comms File Acknowledged.

## 3.7 Calling a Trading Partner

There are three ways of manually initiating a call to a trading partner,

- From the Administrator
- From the Administrator's Workstation and Postbag Workstation
- From the Communications Monitor

When a call is made, all files that have been scheduled for that network will be sent to the trading partner. Similarly, any files waiting to be received will be obtained from the trading partner during the communications session.

#### 3.7.1 Administrator

'.

To make a call from the Administrator, start the EPIC Administrator application and open the Comms section. Select the Trading Partner whose connection you want to test and open the Status page. You will be presented with the following tab page,

| Trading Partne<br>Status<br>Current statu                                              | er Network - Status - OFTF                                            | to DEV20                                                   |                                      |
|----------------------------------------------------------------------------------------|-----------------------------------------------------------------------|------------------------------------------------------------|--------------------------------------|
| Status<br>Current statu                                                                | ∾ OK                                                                  |                                                            |                                      |
| Current statu                                                                          | oK                                                                    |                                                            |                                      |
|                                                                                        |                                                                       |                                                            |                                      |
| Reset                                                                                  | Call Tests                                                            |                                                            |                                      |
|                                                                                        |                                                                       | ali                                                        |                                      |
| _ast call details                                                                      |                                                                       | all                                                        |                                      |
| ast call details<br>Session ID                                                         | 1092                                                                  | Direction                                                  | Outgoing                             |
| ast call details<br>Session ID<br>Start time                                           | 1092<br>14/10/2008 11:32:44                                           | all<br>Direction<br>End time                               | Outgoing<br>14/10/2008 11:32:47      |
| .ast call details<br>Session ID<br>Start time<br>Files sent                            | 1092<br>14/10/2008 11:32:44<br>5                                      | Direction<br>End time<br>Files received                    | Outgoing<br>14/10/2008 11:32:47<br>0 |
| ast call details<br>Session ID<br>Start time<br>Files sent<br>Connection               | 1092<br>14/10/2008 11:32:44<br>5<br>TCP/IP                            | all<br>Direction<br>End time<br>Files received             | Outgoing<br>14/10/2008 11:32:47<br>0 |
| Last call details<br>Session ID<br>Start time<br>Files sent<br>Connection<br>ESID code | 1092<br>14/10/2008 11:32:44<br>5<br>TCP/IP<br>00 - Normal session ter | all<br>Direction<br>End time<br>Files received<br>mination | Outgoing<br>14/10/2008 11:32:47<br>0 |

#### Figure 44 - Network status

The Administrator has the advantage over the over methods in so much that test calls can be made in addition to standard calls.

A test call will initiate a call to the Trading Partner without sending him any data. However, if the Trading Partner has any data for you, he will send it. A test call can be initiated by clicking the **Test call** button.

A standard call will initiate a call to the Trading Partner, where any scheduled data will be exchanged between both parties. A standard call can be initiated by clicking the **Call** button.

Click the **Refresh** button to see the results of the call. The Files Sent and Files Received fields will show you if any data was exchanged with the Trading Partner during the call.

#### 3.7.2 Administrator's Workstation and Postbag Workstation

Both the Administrator's Workstation and the Postbag Workstation allow you to initiate calls to a trading partner. Start either application and select **Actions** >>

**Call Network** or click the call button on the menu bar *I*. The following dialog will be displayed,

| Network of my f     OFTP     Failed       OFTP to Dev20     OFTP     OK | Network         | Protocol | Description | Status |              |
|-------------------------------------------------------------------------|-----------------|----------|-------------|--------|--------------|
| OFTP to Dev20 OFTP OK                                                   | Network of my f | OFTP     |             | Failed |              |
|                                                                         | OFTP to Dev20   | OFTP     |             | OK     |              |
|                                                                         |                 |          |             |        |              |
|                                                                         |                 |          |             |        |              |
|                                                                         |                 |          |             |        |              |
|                                                                         |                 |          |             |        |              |
|                                                                         |                 |          |             |        |              |
|                                                                         |                 |          |             |        |              |
|                                                                         |                 |          |             |        | S.           |
|                                                                         | Help            |          |             | Close  | <u>C</u> all |

Figure 45 - Call network

This dialog shows all the external networks (i.e. for trading partners and clearing centres) that are defined in the EPIC system, with their associated protocol and the status of the last attempted call to each network.

Select the network(s) you wish to call and click the **Call** button. EPIC will attempt to make a connection to the selected network(s) and transmit any relevant files for those networks.

Double-clicking on a network on this dialog will also result in a call being made to that network.

### 3.7.3 Communications Monitor

To make a call from the Communications Monitor, start the EPIC Communications Monitor application and select **Actions >> Call Network**. You will be presented with the same network selection dialog as in the Administrator's Workstation and Postbag Workstation, where the operation for making calls remains the same.

## 3.8 Monitoring Calls to a Trading Partner

The Communications Monitor application can be used to see the details of the communications sessions that take place between you and your trading partners. Whenever a call is made, entries will appear in the communications monitor showing details of the session together with a count for the number of files and acknowledgements that have been transmitted between parties.

The diagram below shows the details of a typical communications session where files have been exchanged between trading partners,

| Session Direction                                | Network      | Sta      | tus Sta   | nt Time | End Time    | Duration     | Files Sent    | Files Received | A  |
|--------------------------------------------------|--------------|----------|-----------|---------|-------------|--------------|---------------|----------------|----|
| 1095 Incomin                                     | OFTP to DEV2 | D Fini   | ished 11: | 47:56   | 11:48:01    | 5.491        | 0             | 2              | 2  |
| 1094 Outgoin                                     | OFTP to DEV2 | D Fini   | ished 11: | 47:44   | 11:47:47    | 2.293        | 4             | 0              | 0  |
| < [                                              |              | ш        |           |         |             |              |               |                |    |
| Date/Time                                        | Session      | Level    | Source    | Messe   | age         |              |               |                |    |
| 14/10/2008 11:4                                  | B:01 1095    | Trace    | CMSOM061  | (       | Change Dire | ection Indi  | cator - Y     |                |    |
| 14/10/2008 11:4                                  | B:01 1095    | Trace    | CMS1504I  | <       |             | - CD         |               |                |    |
| 14/10/2008 11:4                                  | 8:01 1095    | Trace    | CMS152LI  |         |             | EERP         |               | ->             |    |
| 14/10/2008 11:4                                  | 8:01 1095    | General  | CMSOJOHI  | File    | acknowledg  | gement sent  | to [DEV20-0   | FTP]           |    |
| 14/10/2008 11:4                                  | B:01 1095    | General  | CMSOJOKI  | 1       | Virtual Fil | le Name - El | DIFACTDEL     | FOR.1921       |    |
| 14/10/2008 11:4                                  | B:01 1095    | General  | CMSOJOLI  | 1       | /irtual Dat | ce/Time - 1  | 4-10-08 11:4  | 7:59           |    |
| 14/10/2008 11:4                                  | B:01 1095    | Trace    | CMS1504I  | <       |             | - RTR        |               |                |    |
| 14/10/2008 11:4                                  | B:01 1095    | Trace    | CMS152LI  |         |             | CD           |               | ->             |    |
| 14/10/2008 11:4                                  | B:01 1095    | Trace    | CMS1504I  | <       |             | ESID         |               |                |    |
| 14/10/2008 11:4                                  | B:01 1095    | Trace    | CMSON04I  | ESID    | received:   |              |               |                |    |
|                                                  | 8:01 1095    | Trace    | CMSON051  | I       | Reason -    |              |               |                |    |
| 14/10/2008 11:4                                  |              | Comercel | CWGIEIDT  | OFTP    | eeggion er  | ded normal   | ly with [OFT. | P to DEV201    |    |
| 1 <mark>4/10/2008 11:4</mark><br>14/10/2008 11:4 | 8:01 1095    | General  | CH5151/1  |         | bebbion er  |              |               | 10             | 10 |

Figure 46 - Monitoring calls to a trading partner

## 3.9 Starting / Stopping the Server

Depending on how your system is setup determines how your server should be started and stopped.

#### 3.9.1 Starting

If you are running EPIC as an **Application** then the server is started by clicking **Start >> Programs >> Data Interchange PIc >> EPIC >> Server**. A small icon

should appear in the system tray (bottom right of the Windows Taskbar, next to the clock) automatically starting the server.

It is also possible to start the server using the **EPIC Console Window**. Simply open the console, type "Start" and press enter.

If running as a **System Service**, then the server should start when your machine boots up. If this is not the case, then you can view the Windows Services by clicking **Start >> Control Panel >> Administrative Tools >> Services**. From here, select the EPIC Service and click **Action >> Start**.

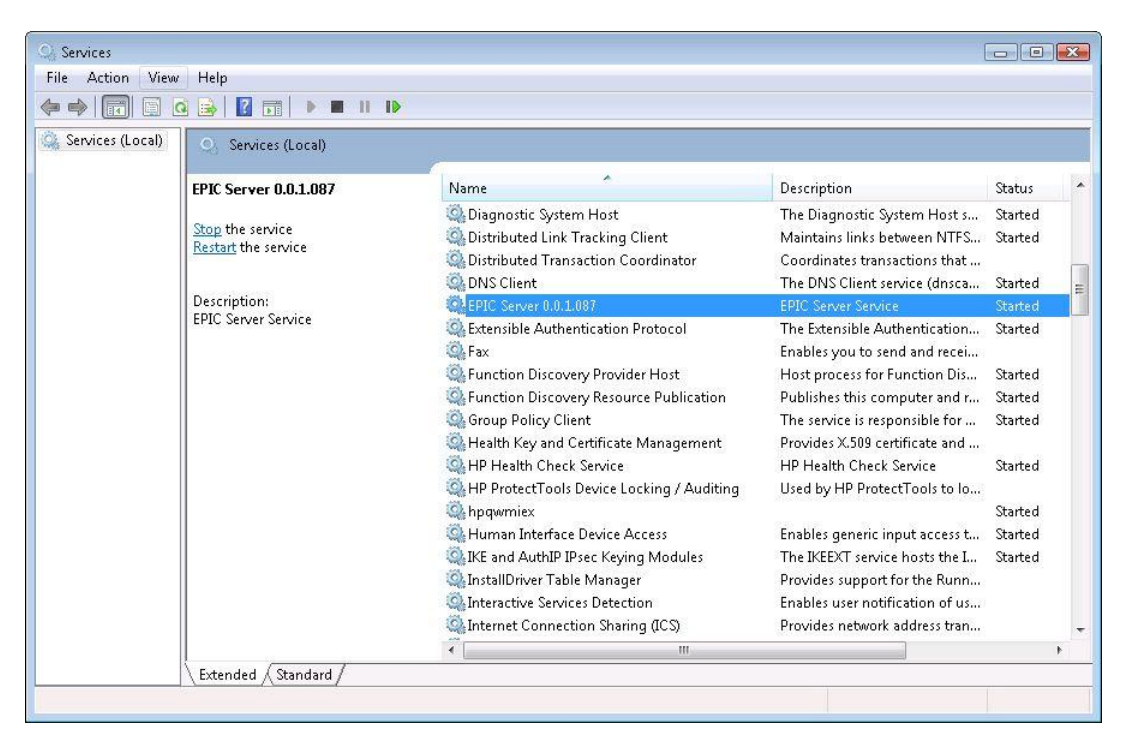

The Windows Services applet is shown below for reference purposes,

Figure 47 - System services

## 3.9.2 Stopping

If you are running EPIC as an **Application** then the server is stopped by right clicking on the EPIC system tray icon (bottom right of the Windows Taskbar, next to the clock) where a context menu will appear. Simply left click on Stop to stop the server, or Shut Down to exit the application completely.

The **EPIC Console Window** can also be used to stop the server. Simply open the console, type "Stop" and press enter.

If running as a **System Service**, then the server can be stopped by using the Windows Services applet. Click **Start >> Control Panel >> Administrative Tools >> Services** to open the list of services on the local machine. From here, select the EPIC Service and click **Action >> Stop**.

# 3.10 Viewing the Log Files

Logging is a very useful feature of the EPIC software. Most of the time you will probably not come into contact with it, but it can be used to help you sort out any problems, in conjunction with our Support department.

There are various types of log within EPIC: the Server log, the Startup log and the Client logs. The Server log and the Startup log are always used, but the Client logs are an optional feature.

Unless you have given a specific directory in which the server log files should be stored, they will typically be located in one of the following locations,

- C:\Program Files\DIP\EPIC\x.x.x.xxx\Log
- C:\ProgramData\DIP\EPIC\x.x.x.xxx\Log

All log files are stored in plain text format on your PC and can be opened in most common text editors such as Notepad or WordPad.

# 3.11 Changing a Filter

Filters are a useful tool and are available in all client applications. They allow you to restrict what is shown in the view by selecting a given date range, originator / recipient, file status, etc.

A filter can be applied by pressing Ctrl+F, clicking View >> Filter or by clicking

on the filter icon from the menu bar  $\forall$ , All of these methods will bring up a filter dialog similar to the one shown below,

| Received Date                             | 1                                     |
|-------------------------------------------|---------------------------------------|
| All dates                                 | 🔘 Last 🛛 🔁 hours                      |
| 🔘 Today only                              | 🔘 Last 🛛 🔁 days                       |
| Custom                                    |                                       |
| From                                      | 14 October 2008 🗐 🔻 00:00 🚔           |
| То                                        | 14 October 2008 🗐 🔻 23:59 🚔           |
| Network                                   | <all networks=""></all>               |
| 📕 Filter using Local (                    | Codes                                 |
| Originator                                |                                       |
| Network                                   | <all networks=""></all>               |
| Mailbox                                   | <pre><all mailboxes=""> *</all></pre> |
| Destination                               | <all partners="" trading=""></all>    |
| Network                                   | <all networks=""></all>               |
| Mailbox                                   | <all mailboxes=""> 🔻</all>            |
| Status<br>Partly Received<br>Acknowledged | ✓ Received ✓ Receive Failed           |

Figure 48 - Filter dialog

From here you can specify various options that will be used to restrict the main list view.

There are different filters depending on the view that is currently active. Details such as companies and postbags are shown in combo boxes, allowing you to choose one, whereas checkboxes and radio buttons may also be present to allow multiple selections of a filterable entity.

The filter will only be applied if you click OK.

The yellow banner just above the list view will show you a summary of the filter details that have been applied.

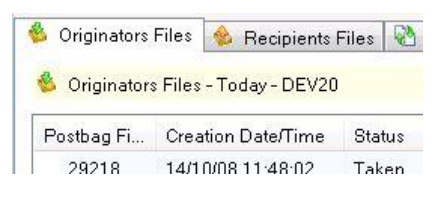

Figure 49 - Filter summary banner